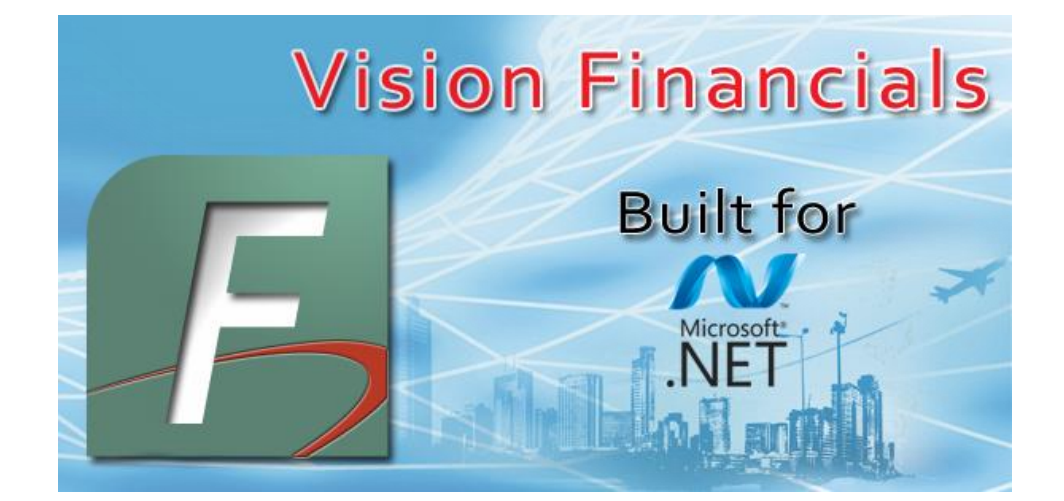

Vision Municipal Solutions

# How To Guide

Financials

Vision Support Staff 2/13/2013

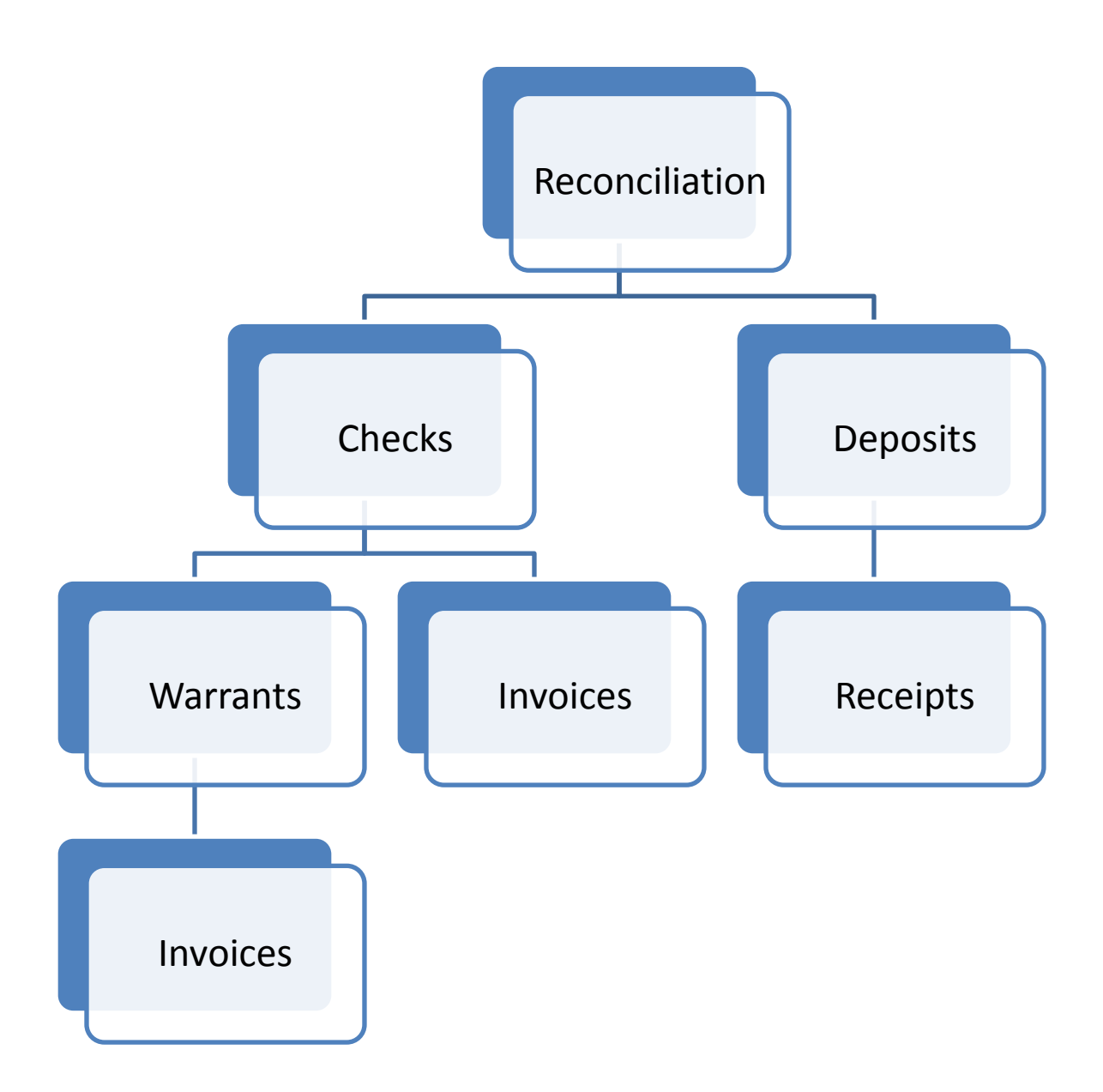

### **Organizational Groups**

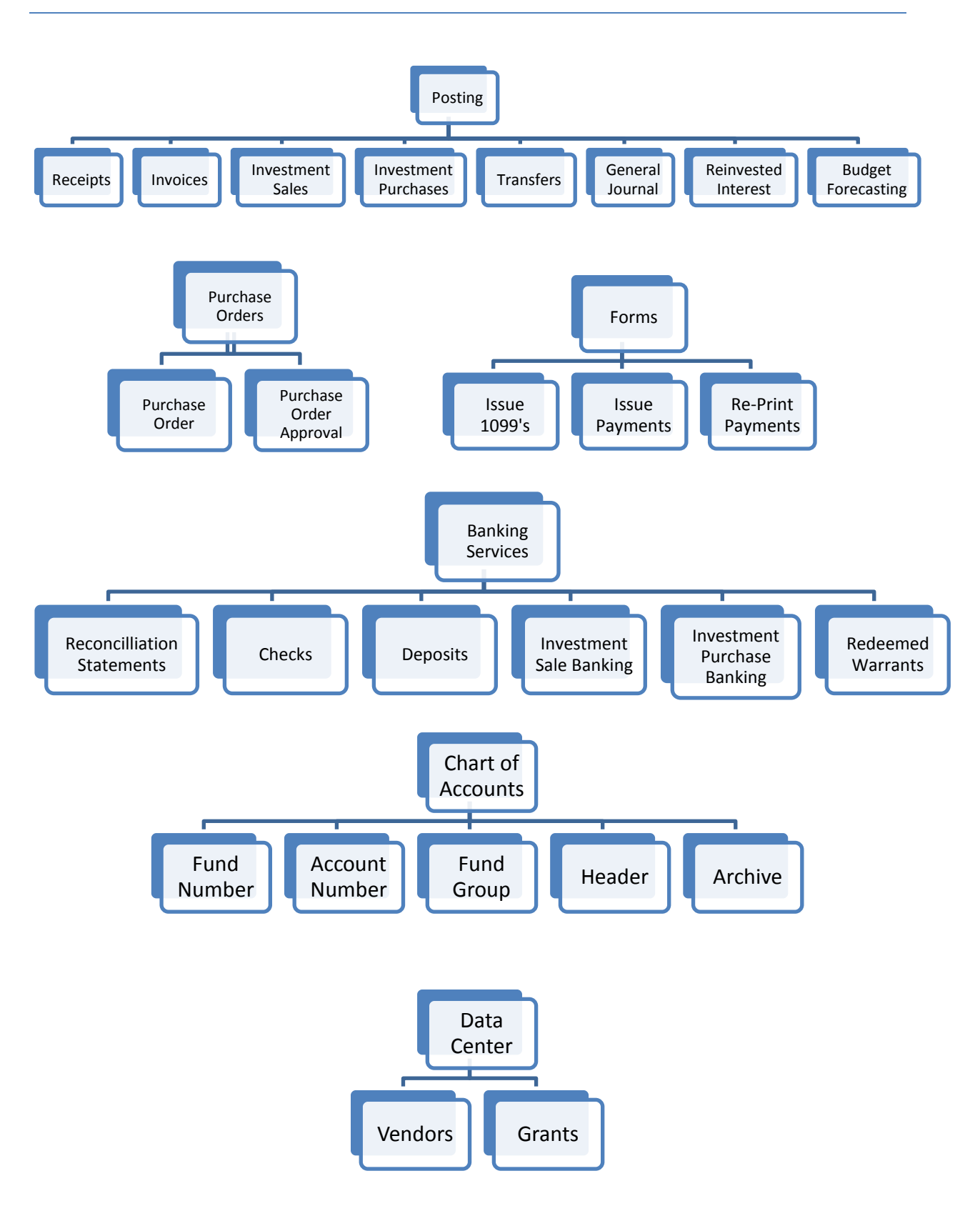

| Ð                    | Add New                                  |
|----------------------|------------------------------------------|
| <u>2</u>             | Open                                     |
| 8                    | Delete                                   |
| <b>i</b>             | Сору                                     |
|                      | Refresh                                  |
|                      | Print                                    |
|                      | Print Grid                               |
| 0                    | Help                                     |
|                      | Audit Log                                |
| ŵ                    | Move Right                               |
| 0                    | Move Left                                |
| 88                   | Advanced Search                          |
| 8                    | Save                                     |
| <b>P</b>             | Save and New                             |
| <b>!!!</b>           | Save and Close                           |
| 4 4   1 of 928   ▶ ▶ | Paging (First, Back, Select, Next, Last) |

# **Table of Contents**

| Fiscal Setup:                                     | 7  |
|---------------------------------------------------|----|
| How To: - Setup Fiscals (Periods & Council Dates) | 7  |
| How To: - Setup Fiscals (Period Lockout)          | 8  |
| How To: - Setup Fiscals (Default Period)          | 9  |
| General Settings:                                 | 10 |
| How To: - Descriptions (Category Types)           | 10 |
| How To: - Setup Financial Institutions            | 11 |
| How To: - Helpful Links                           | 12 |
| Financial Settings:                               | 13 |
| How To: - Cash or Accrual                         | 13 |
| How To: - Claims Setup                            | 14 |
| How To: - Descriptions (Vendor Groups)            | 15 |
| How To: - Banking Services                        | 16 |
| How To: - ACH Administration                      | 17 |
| Posting:                                          | 19 |
| How To: - Post Receipts                           | 19 |
| How To: - Post Invoices                           | 20 |
| How To: - Post Investment Sales                   | 21 |
| How To: - Post Investment Purchases               | 22 |
| How To: - Post Transfers                          | 23 |
| How To: - Post To General Journal                 | 24 |
| How To: - Post Reinvested Interest                | 25 |
| How To: - Budget Forecasting                      | 26 |
| Purchase Orders:                                  | 27 |
| How To: -Create Purchase Orders                   | 27 |
| How To: -Purchase Order Approval                  | 28 |
| Banking Services:                                 | 29 |

| How To: - Create a Reconciliation Statement  | 29 |
|----------------------------------------------|----|
| How To: - Manage Checks                      |    |
| How To: - Manage Deposits                    | 31 |
| How To: - Investment Purchases               | 32 |
| How To: - Manage Investment Sales            |    |
| How To: - Redeem Warrants                    | 34 |
| Forms:                                       | 35 |
| How To: - Issue 1099's                       | 35 |
| How To: - Issue Payments                     | 36 |
| How To: - Reprint Payments                   | 37 |
| Data Center:                                 |    |
| How To: - Manage Vendors                     |    |
| How To: Manage Grants                        | 39 |
| Chart of Accounts:                           | 40 |
| How To: - Manage Fund Numbers                | 40 |
| How To: - Manage BARS Account Numbers        | 41 |
| How To: - Manage Funds Groups                | 42 |
| Workshops:                                   | 43 |
| How To: - Setup a Bank or Investment Account | 43 |
| How To: - Reconcile                          | 46 |

# **Fiscal Setup:**

### How To: - Setup Fiscals (Periods & Council Dates)

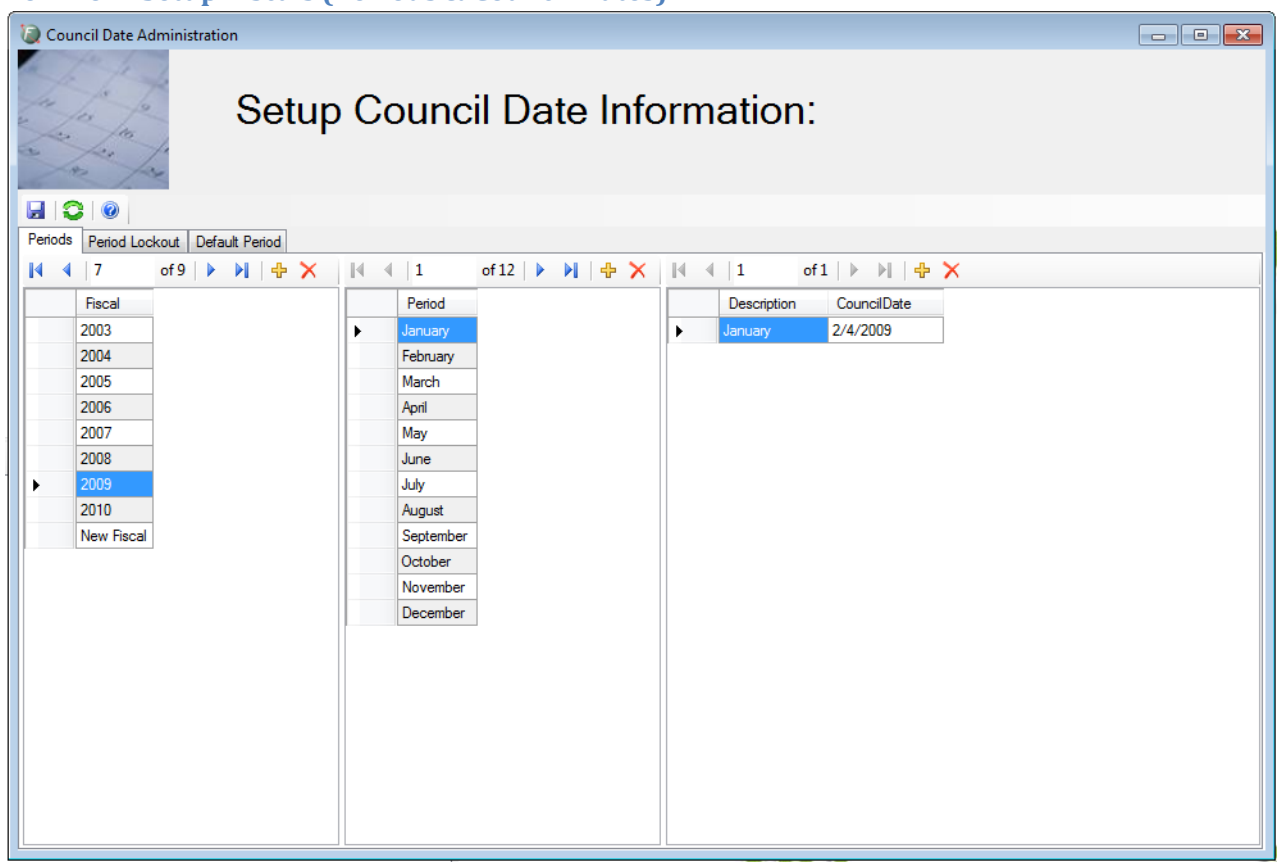

- 1) To begin, press the **Fiscal Setup Button** in the upper-left hand corner of the Vision Financials homescreen.
- Start by entering selecting the fiscal you wish to work with. If the desired fiscal is not there Click the New Button directly above the fiscals and then change the name to fit your needs.
- 3) Next click on the appropriate Period you wish to work with in the selected fiscal. If the desired Period is not there Click the **New Button** directly above the Period and then change the name to fit your needs.
- 4) Continue by clicking the **New Button** in the Council Date area and renaming your new council date to whatever you need. (Also choose the correct Council Date for association.)
- 5) Choose Save and then Close.

### Fiscal Setup:

### How To: - Setup Fiscals (Period Lockout)

| Council Date Administration           |  |
|---------------------------------------|--|
| Setup Council Date Information:       |  |
|                                       |  |
| Periods Period Lockout Default Period |  |
|                                       |  |
| Fiscal Locked Not Viewed              |  |
|                                       |  |
|                                       |  |
|                                       |  |
|                                       |  |
|                                       |  |
|                                       |  |
|                                       |  |
|                                       |  |
|                                       |  |

- 1) To begin, press the **Fiscal Setup Button** in the upper-left hand corner of the Vision Financials homescreen.
- 2) First Click on the Period Lockout tab.
- 3) Start by entering selecting the **New Button** to add a period lockout.
- 4) Next click on the drop down menu to choose a fiscal period you wish to lock.
- 5) Continue by choosing the check mark box under Locked and if you don't wish to view the period any longer, click on the check mark box under Not Viewed.
- 6) Repeat Steps 1 3 to lock additional periods.
- 7) Choose **Save** and then Close.

### Notes:

### Box Explanation:

- Locked-Still viewable but you cannot post trasactions to it.
- Not Viewed-Can't see it in Reporting or Posting.

### Fiscal Setup:

# How To: - Setup Fiscals (Default Period)

| 🥘 Council Date Administr | ration                                | - • • |
|--------------------------|---------------------------------------|-------|
| the for the for          | Setup Council Date Information:       |       |
|                          |                                       |       |
| Periods Period Lockout   | Default Period                        |       |
|                          |                                       |       |
|                          |                                       |       |
|                          |                                       |       |
|                          |                                       |       |
|                          |                                       |       |
|                          | Select Your Current Financials Period |       |
|                          |                                       |       |
|                          | 2009 - September - September #2       |       |
|                          |                                       |       |
|                          |                                       |       |
|                          |                                       |       |
|                          |                                       |       |
|                          |                                       |       |
|                          |                                       |       |
|                          |                                       |       |

- 1) To begin, press the **Fiscal Setup Button** in the upper-left hand corner of the Vision Financials homescreen.
- 2) Select the Default Period tab.
- 3) Next click on the drop down menu to choose a fiscal period you wish to set as default.
- 4) Choose **Save** and then Close.

# **General Settings:**

### How To: - Descriptions (Category Types)

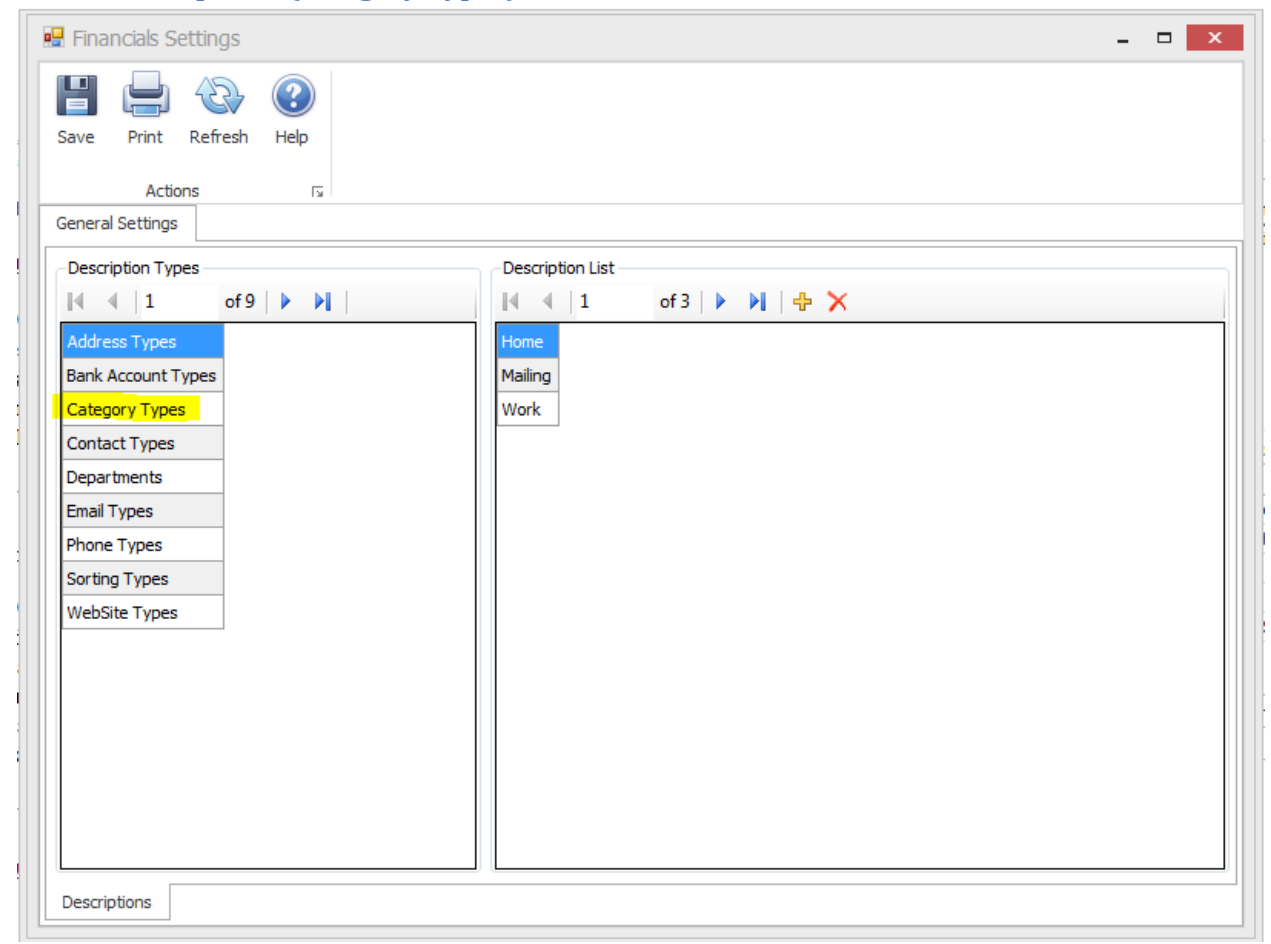

- 1) Begin by selecting the Description Type in the left Panel you wish to work with.
- Choose from the Description List in the right panel to change an existing name or choose the New Button to add a description.
- 3) Continue by typing in your preferred Description.
- 4) Choose Save and close.

| How To: | - | Setup | F | <b>inancial</b> | Institutions |
|---------|---|-------|---|-----------------|--------------|
| 1000 10 |   | Decup | - | manciai         | monutations  |

| 🖳 Financials Settings              |                |        |  |  |
|------------------------------------|----------------|--------|--|--|
| Save Print Refresh Help<br>Actions |                |        |  |  |
| General Settings                   |                |        |  |  |
| 🕂 Add 🔀 Delete                     |                |        |  |  |
| Bank Name                          | Routing Number | Active |  |  |
| Bank of America                    | 125000024      |        |  |  |
| Cashmere Valley Bank               | 125104603      |        |  |  |
| Key Bank                           | 125000574      |        |  |  |
| LGIP                               | 999999999      |        |  |  |
| Numerica                           | 325182690      |        |  |  |
| Pacific NW                         | 125008039      |        |  |  |
| U.S. Bank Safekeeping              | 042000013      |        |  |  |
| WA Mutual                          | 325070760      |        |  |  |
| WA Trust                           | 125100089      |        |  |  |
| Wells Fargo                        | 125008547      |        |  |  |
| WV Fed Credit Union                | 325183657      |        |  |  |
| COUNT = 11                         |                |        |  |  |
| Banks                              |                |        |  |  |

(Setup Financial Institutions is covered in pages 43-45)

### **General Settings:**

# How To: - Helpful Links

| 🖳 Financials Settings               |                       |  |  |  |
|-------------------------------------|-----------------------|--|--|--|
| Save     Print     Refresh     Help |                       |  |  |  |
| Actions 5                           |                       |  |  |  |
| General Settings                    |                       |  |  |  |
| 🕂 Add 🔀 Delete                      |                       |  |  |  |
| Link Name                           | Link URL              |  |  |  |
| VisHub Home Page                    | visionms.socialgo.com |  |  |  |
| Vision Home Page                    | www.visionms.net      |  |  |  |
| WFOA                                | www.wfoa.org          |  |  |  |
| PERSI                               | persi.org             |  |  |  |
| Vision Support Page                 | support.visionms.net  |  |  |  |
|                                     |                       |  |  |  |
| COUNT = 5                           |                       |  |  |  |
| Helpful Links                       |                       |  |  |  |
|                                     |                       |  |  |  |

- 1) Begin by selecting the **Add** button on the menu at the top of this screen.
- 2) Enter the Link Name and Link URL of your new website for Helpful Links.
- 3) If you wish to delete a Helpful Link, select it from the list and choose the **Delete Button**.
- 4) Choose **Save** and Close.

# **Financial Settings:**

# How To: - Cash or Accrual

| Financials Double Entry      |   |
|------------------------------|---|
|                              |   |
| Accounting Method            |   |
| Cash vs Accrual              |   |
| Enable Accrual Method        |   |
| Cash Account Number:         | * |
| Expenditure Control Account: | ~ |
| Revenue Control Account:     | • |
|                              |   |
|                              |   |
|                              |   |
|                              |   |
|                              |   |

- 1) If you wish to operate as a double entry system, begin by clicking the Enable Accrual Method checkbox.
- 2) Choose the correct Cash Account Number, Expenditure Control Account, and Revenue Control Account from the appropriate drop down selection menus.
- 3) Choose Save and Close.

### **Financial Settings:**

| Financials Double Entry                                         |   |
|-----------------------------------------------------------------|---|
| i 🔚 🔿   😳   🞯                                                   |   |
| Claims                                                          |   |
|                                                                 |   |
| Claims Information                                              |   |
| Enable Claims Method                                            |   |
| Warrant Bank Account ID:                                        | • |
| Claims Fund Number:                                             | • |
| Claims Cash Number:                                             | • |
| Warrants Payable Number:                                        | • |
| Payroll Cliams Fund Number: 001-000-000 GENERAL GOVERNMENT FUND | • |
|                                                                 |   |
|                                                                 |   |

- 1) To Setup a Claims Fund, begin by clicking the Enable Claims Method checkbox.
- 2) Choose the correct Warrant Bank Account ID, Claims Fund Number, Claims Cash Number, Warrants Payable Number, and Payroll Claims Fund number from the appropriate drop down selection menus.
- 3) Choose **Save** and close.

| How To: - I | Descriptions | (Vendor | Groups) |  |
|-------------|--------------|---------|---------|--|
|-------------|--------------|---------|---------|--|

| 🖳 Financials Settings   |                           |
|-------------------------|---------------------------|
|                         |                           |
| Save Print Refresh Help |                           |
| Actions 🖬               |                           |
| Financials Settings     |                           |
|                         |                           |
| Description Types       | Description List          |
|                         | ◀ ◀   1 of 1   ▶ ▶    ⊕ 🗙 |
| Vendor Group Types      | Type A                    |
|                         |                           |
|                         |                           |
|                         |                           |
|                         |                           |
|                         |                           |
|                         |                           |
|                         |                           |
|                         |                           |
|                         |                           |
| Descriptions            |                           |
|                         |                           |

- 1) Begin by selecting the **New Button** on the top Menu
- 2) Continue by typing in your desired Vendor Group type in the supplied field and hit the Tab when done.
- 3) If you wish do delete a created Vendor Group type, select it on the right and choose **Delete** at the top of the screen.
- 4) Choose **Save** and close.

# Financial Settings:

# **How To: - Banking Services**

| • | Finan    | icials Settings                                        |   |                   |          |          |          |      |            |
|---|----------|--------------------------------------------------------|---|-------------------|----------|----------|----------|------|------------|
|   | H        |                                                        |   |                   |          |          |          |      |            |
|   | Save     | Print Refresh Help                                     |   |                   |          |          |          |      |            |
|   |          | Actions 🖬                                              |   |                   |          |          |          |      |            |
|   | Financia | als Settings                                           |   |                   |          |          |          |      |            |
|   | 14 A     | 1 of 3   🕨 🔰   🕂 🗙                                     |   |                   |          |          |          |      |            |
| ſ |          | Account Number                                         |   | Description       | Check    | Deposit  | Purchase | Sale | Redemption |
|   | ۱.       | Cashmere Valley Bank - Account Number: 41764457        | • | Checking Account  | <b>V</b> | <b>v</b> | <b>V</b> | 1    |            |
|   |          | LGIP - Account Number: 00290                           | • | Investments/LGIP  |          |          |          |      |            |
|   |          | U.S. Bank Safekeeping - Account Number: 25061002160600 | • | Investments/Bonds |          |          |          |      |            |
|   |          |                                                        |   |                   |          |          |          |      |            |
|   | Bankin   | g Investments                                          |   |                   |          |          |          |      |            |

# (Bank setup is covered in page 43-45)

### **Financial Settings:**

### How To: - ACH Administration

| 🐌 NACHA Administration                                                                                                    |
|----------------------------------------------------------------------------------------------------|
| ACTIVITY AND AND AND AND AND AND AND AND AND AND                                                                                         |
| I d f11   ▶ ▶   Gave   × Delete   → Print   ⊘                                                                                            |
| File Header Batch Header Offset Entry                                                                                                    |
| NACHA File Type: Default Institution: Checking Account                                                                                   |
| File Header Information                                                                                                    |
| Immediate Destination 125104603 - The Routing Number of the bank processing the NACHA file. (9 digits, mandatory)                        |
| Immediate Destination Name Cashmere Valley Bank - The name of the same bank from the Immediate Destination ID. (23 characters, optional) |
| Immediate Origin 91-600 1408 - This is normally your organization's Federal Tax ID number. (10 digits, mandatory)                        |
| Immediate Origin Name CITY OF CASHMERE - Your organization's name, as listed in the bank's records. (23 characters, optional)            |
|                                                                                                    |
|                                                                                                    |
| Default NACHA File Name: C: Documents and Settings (bonnie Desktop (nacha.txt)                                                           |

- 1) To setup NACHA, begin by Entering the correct Institution NACHA will be pulling funds from.
- 2) Continue by entering File Head information provided by your Banking Institution

Note: All fields with "Mandatory" are required.

3) Next choose the 😥 button to select the save file location and name for the NACHA run file for upload.

| NACHA Administration                    | Alton Alton                      | And the second second s |
|-----------------------------------------|----------------------------------|----------------------------------------------------------------------------------------------------|
| File Header     Batch Header     Offset | 🛿 🛛 🛃 Save 🛛 🗙 Delet<br>et Entry | e 🎒 Print 🔞                                                                                                    |
| Batch Header Informa<br>Company Name    | CITY OF CASHMERE                 | - Your organization's name which will display on your bank statements. (16 digits, mandatory)                                                                                                    |
| Company Identification                  | 1916001408                       | - This is normally your organization's Federal Tax ID number. (10 digits, mandatory)                                                                                                    |
| Originating DFI                         | 12510460                         | - Typically your Immediate Destination, without the trailing check digit. (8 digits, mandatory)                                                                                                    |
| Discretionary Data                      |                                  | - For your organization's internal use, if desired. (20 characters, optional)                                                                                                    |
| Company Entry Description               | Payroll                          | - Your transaction description. ie "Payroll". (10 characters, mandatory)                                                                                                    |
|                                         |                                  |                                                                                                    |

- 4) Continue by clicking the Batch Header information tab.
- 5) Enter your Batch Header information provided by your Banking institution.
- 6) Last, click on the Offset Entry tab at the top of your screen and enter your offset record if your bank requires one.
- 7) Click Save and Close

• When setting up NACHA, it is recommended that this be done with a member of Vision Support Staff.

### **How To: - Post Receipts**

|                                             |                                 | Receipt Posting - Vision Munici                                        | ipal S | Solutions - Financials                |                 |            |              |              | (o)   | - | đ | 83 |
|---------------------------------------------|---------------------------------|------------------------------------------------------------------------|--------|---------------------------------------|-----------------|------------|--------------|--------------|-------|---|---|----|
| Save Save and Close All Refresh All Records | cal 2012 - January<br>Current V | Show Vendors Show Vendors Print Settings Print Settings Gid Options rg | Au     | it Advanced<br>g Search<br>Security G |                 |            |              |              |       |   |   | ~  |
| Posting <                                   | Vision Financials Home Page X   | Financials Receipt Posting × Receipt Posting ×                         |        |                                       |                 |            |              |              |       |   |   |    |
| Receipts                                    | Line Item Search:               |                                                                        |        | Transaction Summary:                  |                 |            |              |              |       |   |   |    |
| Invoices                                    | 🚯 Add 🛛 🚰 Open 🛛 🚧 Inser        | 1                                                                      |        | 🚯 Add 🛛 🔞 Delete                      | Show Unattached | 👻 🚺 Fiscal |              |              |       |   |   | -  |
| Investment Sales                            | Account Number                  | Description                                                            |        | Reference                             | Date            |            | Amount       | Notes        |       |   |   |    |
| Investment Purchases                        | 9                               |                                                                        |        |                                       |                 |            |              |              |       |   |   |    |
| 🗁 Transfers                                 | 001-000-000-308-80-00-00        | Beginning Balance - Unreserved                                         |        |                                       |                 |            |              |              |       |   |   | _  |
| 🗁 General Journal                           | 001-000-000-312-10-00-00        | Forest Excise Tax                                                      |        |                                       |                 |            |              |              |       |   |   | _  |
| 눰 Reinvested Interest                       | 001-000-000-312-10-00-10        | Local Retail Sales and Use Tax                                         |        |                                       |                 |            |              |              |       |   |   | _  |
| 🗁 Budget Forecasting                        | 001-000-000-313-71-00-00        | Criminal Justice                                                       |        |                                       |                 |            |              |              |       |   |   | _  |
|                                             | 001-000-000-314-50-00-00        | Taxes on City Utilities                                                |        |                                       |                 |            |              |              |       |   |   | _  |
|                                             | 001-000-000-314-52-00-00        | Water Utility Taxes                                                    |        |                                       |                 |            |              |              |       |   |   | _  |
|                                             | 001-000-000-314-54-00-00        | Sewer Utility Taxes                                                    |        |                                       |                 |            |              |              |       |   |   | _  |
| Posting                                     | 001-000-000-314-55-00-00        | Sanitation Utility Taxes                                               |        |                                       |                 |            |              |              |       |   |   |    |
| ~                                           | 001-000-000-316-45-00-00        | Garbage/Solid Waste Taxes                                              |        | c                                     | OUNT = 0        |            |              | SUM = \$0.00 |       |   |   |    |
| 🤣 Purchase Orders                           | 001-000-000-316-46-00-00        | Cable Taxes                                                            |        | Transaction Details:                  |                 |            |              |              |       |   |   |    |
| Banking Services                            | 001-000-000-316-47-00-00        | Telephone Taxes                                                        |        | Add 👩 Delete                          | Double Entry    |            |              |              |       |   |   | -  |
|                                             | 001-000-000-316-51-00-00        | Electric Taxes                                                         |        | Account Number                        | Description     | Amour      | at .         | Category     | Notes |   |   |    |
| Forms                                       | 001-000-000-317-20-00-00        | Leasehold Excise Tax                                                   |        | Account Humber                        | Description     | Anodi      | n.           | cutegory     | Notes |   |   |    |
| 😹 Chart of Accounts                         | 001-000-000-321-90-00-00        | Other Business Licenses and Permits                                    |        |                                       |                 |            |              |              |       |   |   |    |
| 📑 Data Center                               | 001-000-000-321-91-00-00        | Franchise Fees                                                         |        |                                       |                 |            |              |              |       |   |   | _  |
| <b>G</b>                                    | 001-000-000-322-10-00-00        | Buildings, Structures and Equipment                                    |        |                                       |                 |            |              |              |       |   |   | _  |
| Fixed Assets                                | 001-000-000-322-90-01-00        | Sign Permits                                                           |        |                                       |                 |            |              |              |       |   |   | _  |
| 🚱 Community                                 | COUNT = 202                     |                                                                        |        |                                       |                 |            |              |              |       |   |   |    |
| *                                           | × ▼ [Type] <> 'Asset' And [Type | e] <> 'Liability' And [Type] <> 'Expenditure' Edit Filter              | -      | C                                     | OUNT = 0        |            | SUM = \$0.00 | 1            |       |   |   |    |
|                                             |                                 |                                                                        | _      |                                       |                 |            |              |              |       |   |   | _  |

- 1) Begin by pressing the **New Receipt Button** in the upper-left hand corner of the receipt posting home page.
- 2) Press the Add Button in the Transaction Summary group box to create a new receipt transaction.
- 3) Enter a Transaction **Reference**, (Receipt Number) Date, and any relevant Notes. Note: (The amount column will automatically calculate as Transaction Detail records are added)
- 4) Continue by clicking the **Add Button** in the Transaction Details group and either type in a COA line item or make your selection from within the Line Item Search group (Double Click or Select and Move).
- 5) Enter the Amount, Category, and any relevant Notes.
- 6) Finally, press the Save or Save and Close button to complete the process.

### **How To: - Post Invoices**

| Home                                                 |                                                                   |                       | Invoice Posting - Vision Mur                               | nicipal S | Solutions - Financials                      |                            |                  |                | (B)        |           | 27 To<br>0 |
|------------------------------------------------------|-------------------------------------------------------------------|-----------------------|------------------------------------------------------------|-----------|---------------------------------------------|----------------------------|------------------|----------------|------------|-----------|------------|
| Save Save and Close All Refresh All Records rs Print | Fiscal 2012 - Octo                                                | ober - 2nd Council Mt | Show Vendors Print<br>Show Accounts Print<br>View S Grid C | Sett      | Audit Advanced<br>Log Search<br>Security Tr |                            |                  |                |            |           |            |
| Posting <                                            | Manage Payments ×                                                 | Financials Receipt Po | sting × Receipt Posting × Financials Invo                  | vice Po   | sting × Invoice Posting ×                   |                            |                  |                |            |           |            |
| 🗁 Receipts                                           | Vendor Search:                                                    |                       |                                                            |           | Transaction Summary:                        |                            |                  |                |            |           |            |
| 눰 Invoices                                           | 🔁 Add 🏼 🚰 Open                                                    |                       |                                                            | _         | 🔁 Add 1 🔯 Delete Show 🛛                     | Jnattached 💌 🛄             | iscal            |                |            |           | •          |
| 눰 Investment Sales                                   | Number Name                                                       |                       | Address                                                    |           | Reference                                   | Date                       | Unpaid Sales Tax | Amount         |            | Notes     |            |
| Investment Purchases                                 | *                                                                 |                       |                                                            | _         | Invoice - 1/14/2013 4:49:53 PM              | 1/14/2013                  |                  |                | \$153.00   | 1st Qtr 2 | 113        |
| 🔁 Transfers                                          | <ul> <li>10054 A &amp; W Paving</li> </ul>                        |                       | 6210 Pioneer Ave Cashmere WA 98815                         |           | Invoice - 10/3/2013 9:26:32 AM              | 10/3/2013                  |                  |                | \$0.00     | dfdsfsfds | (          |
| 🗁 General Journal                                    | 10046 A and C Mechanical, Inc PO Box 1114 Wenatchee WA 98807-1114 |                       |                                                            |           | Invoice - 10/4/2013 8:09:51 AM              | 10/4/2013                  |                  |                | \$0.00     |           |            |
| 📄 Reinvested Interest                                | 10048 Action Medical Inc PO Box 189 Newman Lake WA 99025          |                       |                                                            |           | Invoice - 9/16/2013 12:04:28 Ph             | M 9/16/2013                |                  |                | \$312.00   |           |            |
| 🔁 Budget Forecasting                                 | Admin Service                                                     | es/Bldg Rent          |                                                            |           | Invoice - 9/3/2013 2:10:48 PM               | 9/3/2013                   |                  |                | \$116.00   |           |            |
|                                                      | 10021 Advanced Las                                                | sers                  | 2151 N Franklin Rd Indianapolis IN 46219                   |           |                                             |                            |                  |                |            |           |            |
|                                                      | 10043 Advantage Ti                                                | re Inc                | 6015 Webster Way Cashmere WA 98815                         |           |                                             |                            |                  |                |            |           |            |
|                                                      | Aeration Indu                                                     | stries International  | 4100 Peavey Rd Chaska MN 55318-2353                        | _         |                                             |                            |                  |                |            |           |            |
| Posting                                              |                                                                   | COUNT = 478           |                                                            |           |                                             |                            |                  |                |            |           |            |
|                                                      | × V [Active] = 'Checke                                            | :d'                   | Edit Filte                                                 | r 🔻       |                                             | COUNT = 5                  |                  | SUM            | = \$581.00 |           |            |
| Purchase Orders                                      | Line Item Search:                                                 |                       |                                                            |           | Transaction Details:                        |                            |                  |                |            |           |            |
| Banking Services                                     | 🚯 Add 🛛 🚰 Open 👔                                                  | 🚧 Insert              |                                                            |           | 🚯 Add ( 🕄 Delete 🕢 Dou                      | ible Entry                 |                  |                |            |           | -          |
| Forms                                                | Account Number                                                    | Descriptio            | n                                                          | -         | Account Number                              | Description                |                  | Amount         | Category   | Note      | s 🔺        |
|                                                      | 9                                                                 |                       |                                                            |           | 001-000-000-508-10-00-00                    | Ending Balance - Reserved  |                  | \$0.00         |            |           |            |
| 💑 Chart of Accounts                                  | 001-000-000-508-10-0                                              | 0-00 Ending Ba        | lance - Reserved                                           |           | 001-000-000-508-80-01-00                    | Ending Balance - Capitals  |                  | \$0.00         |            |           |            |
| 🚦 Data Center                                        | 001-000-000-508-80-0                                              | 0-00 Ending Ba        | lance - Unreserved                                         |           | 001-000-000-511-30-49-00                    | GG Publishing Services-Cor | le Updates       | \$0.00         |            |           |            |
| -                                                    | 001-000-000-508-80-0                                              | 1-00 Ending Ba        | lance - Capitals                                           |           | 001-000-000-511-60-10-00                    | GG Council Wages           |                  | \$0.00         |            |           |            |
| Fixed Assets                                         | 001-000-000-508-80-0                                              | 2-00 Ending Ba        | lance - Center Improvements                                |           | 001-000-000-514-50-10-00                    | GG City Hall Maintenance,  | Wages            | \$0.00         |            |           |            |
| 🚱 Community                                          | 0                                                                 | INT = 698             |                                                            |           | 001-000-000-514-50-20-00                    | GG City Hall Maintenance,  | Benefits         | \$0.00         |            |           |            |
|                                                      | X V Typel <> 'Asset'                                              | And [Type] <> 'Liabil | ty' And [Type] <> 'Peyenue' Edit Eite                      | -         | 001-000-000-514-50-31-00                    | GG City Hall Maintenance.  | Sunnlies         | \$0.00         | 1          |           | _          |
| Ť                                                    | a tranci (> Asset                                                 | and trapel <> clabi   | the privile and the contraction                            |           | COUNT = 14                                  |                            |                  | 50M = \$153.00 |            |           | •          |

- 1) Begin by pressing the **New Invoice Button** in the upper-left hand corner of the invoice posting home page.
- 2) Press the Add Button in the Transaction Summary group box to create a new Invoice transaction.
- 3) Enter a Transaction **Reference (Invoice Number)**, **Date**, **Unpaid Sales Tax** and any relevant **Notes**. *Note: (The amount column will automatically calculate as Transaction Detail records are added)*
- 4) Continue by clicking the **Add Button** in the Transaction Details group and either type in a COA line item or make your selection from within the Line Item Search group (Double Click or Select and Move).
- 5) Enter the Amount, Category, and any relevant Notes.
- 6) Finally, press the Save or Save and Close button to complete the process.

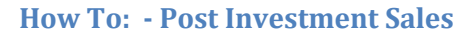

|                                          |                                    | Investment Sale Post                       | ing - Vision Muni                 | cipal : | Solutions - Financials |          |                |              |              | [0]   | • | ē | 83     |
|------------------------------------------|------------------------------------|--------------------------------------------|-----------------------------------|---------|------------------------|----------|----------------|--------------|--------------|-------|---|---|--------|
| Home                                     |                                    |                                            |                                   |         |                        |          |                |              |              |       |   |   | $\sim$ |
| Save Save and Close All Refresh All Fish | cal 2012 - October<br>Current View | Print Settings Audi<br>S Grid Options S St | t Advanced<br>Search<br>ecurity 5 |         |                        |          |                |              |              |       |   |   |        |
| Posting <                                | Investment Sale Posting 🗙          |                                            |                                   |         |                        |          |                |              |              |       |   |   |        |
| Receipts                                 | Line Item Search:                  |                                            |                                   |         | Transaction Summary:   |          |                |              |              |       |   |   |        |
| invoices                                 | 🚯 Add 🛛 🚰 Open 🛛 🚧 Insert          |                                            |                                   | 6       | 🔁 Add 🛛 🔞 Delete       | Show     | Unattached 💌 🚦 | Fiscal       |              |       |   |   | -      |
| Investment Sales                         | Account Number                     | Description                                |                                   |         | Reference              |          | Date           | Amount       | Notes        |       |   | _ |        |
| Investment Purchases                     | ٩                                  |                                            | =                                 |         |                        |          |                |              |              |       |   |   |        |
| 🗁 Transfers                              | 001-000-000-308-80-00-00           | Beginning Balance - Unreserved             |                                   |         |                        |          |                |              |              |       |   |   |        |
| 🗁 General Journal                        | 001-000-000-312-10-00-00           | Forest Excise Tax                          |                                   |         |                        |          |                |              |              |       |   |   |        |
| 🚞 Reinvested Interest                    | 001-000-000-312-10-00-10           | Local Retail Sales and Use Tax             |                                   |         |                        |          |                |              |              |       |   |   |        |
| 눧 Budget Forecasting                     | 001-000-000-313-71-00-00           | Criminal Justice                           |                                   |         |                        |          |                |              |              |       |   |   |        |
|                                          | 001-000-000-314-50-00-00           | Taxes on City Utilities                    |                                   |         |                        |          |                |              |              |       |   |   |        |
|                                          | 001-000-000-314-52-00-00           | Water Utility Taxes                        |                                   |         |                        |          |                |              |              |       |   |   |        |
|                                          | 001-000-000-314-54-00-00           | Sewer Utility Taxes                        |                                   |         |                        |          |                |              |              |       |   |   |        |
| Posting                                  | 001-000-000-314-55-00-00           | Sanitation Utility Taxes                   |                                   |         |                        |          |                |              |              |       |   |   |        |
| ~                                        | 001-000-000-316-45-00-00           | Garbage/Solid Waste Taxes                  |                                   |         | cc                     | DUNT = 0 |                |              | SUM = \$0.00 |       |   |   |        |
| Purchase Orders                          | 001-000-000-316-46-00-00           | Cable Taxes                                |                                   |         | Transaction Details:   |          |                |              |              |       |   |   |        |
| Banking Services                         | 001-000-000-316-47-00-00           | Telephone Taxes                            |                                   | 6       | 🗅 Add 🛛 🔞 Delete       | Do       | uble Entry     |              |              |       |   |   | -      |
|                                          | 001-000-000-316-51-00-00           | Electric Taxes                             |                                   |         | Account Number         | _        | Description    | Amount       | Category     | Notes |   | _ |        |
| Forms                                    | 001-000-000-317-20-00-00           | Leasehold Excise Tax                       |                                   |         | Account Number         |          | Deachpoon      | Allount      | Category     | Notes |   | _ | _      |
| 😹 Chart of Accounts                      | 001-000-000-321-90-00-00           | Other Business Licenses and Permits        |                                   |         |                        |          |                |              |              |       |   |   |        |
| Data Center                              | 001-000-000-321-91-00-00           | Franchise Fees                             |                                   |         |                        |          |                |              |              |       |   |   |        |
| J but center                             | 001-000-000-322-10-00-00           | Buildings, Structures and Equipment        |                                   |         |                        |          |                |              |              |       |   |   |        |
| Fixed Assets                             | 001-000-000-322-90-01-00           | Sign Permits                               |                                   |         |                        |          |                |              |              |       |   |   |        |
| 🊱 Community                              | COUNT = 202                        |                                            |                                   |         |                        |          |                |              |              |       |   |   |        |
| *                                        | × ▼ [Type] <> 'Liability' And [Ty  | pe] <> 'Expenditure'                       | Edit Filter 🗸                     |         | cc                     | UNT = 0  | 1              | SUM = \$0.00 | l            |       |   |   |        |
|                                          |                                    |                                            |                                   |         |                        |          |                |              |              |       | _ |   | _      |

- Begin by pressing the New Investment Sale Button in the upper-left hand corner of the Investment Sales posting home page.
- 2) Press the **Add Button** in the Transaction Summary group box to create a new Investment Sales transaction.
- 3) Enter a Transaction **Reference (Investment Sales Number)**, **Date**, and any relevant **Notes**. *Note: (The amount column will automatically calculate as Transaction Detail records are added)*
- 4) Continue by clicking the **Add Button** in the Transaction Details group and either type in a COA line item or make your selection from within the Line Item Search group (Double Click or Select and Move).
- 5) Enter the Amount, Category, and any relevant Notes.
- 6) Finally, press the **Save** or **Save and Close** button to complete the process.

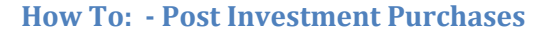

| 🖪 💥 🗈                                   |                                       | Investment Purchase Po                                   | osting - Vision Mur | nicipal Solutions - Finan               | tials                |              | 0 — Ø X        |
|-----------------------------------------|---------------------------------------|----------------------------------------------------------|---------------------|-----------------------------------------|----------------------|--------------|----------------|
| Home                                    |                                       |                                                          |                     |                                         |                      |              | ۵              |
| Save Save and Close Refresh All Records | cal 2012 - October<br>Current View    | Show Vendors Print<br>Show Accounts Print<br>v rs Gnd Op | Settings Au<br>La   | dit Advanced<br>g Search<br>Security rs |                      |              |                |
| Posting <                               | Financials Investment Purchase Postin | ng 🗙 Investment Purchase Posting 🗙                       |                     |                                         |                      |              |                |
| Contraction Receipts                    | Vendor Search:                        |                                                          |                     | Transaction Summar                      | 'y:                  |              |                |
| 🗁 Invoices                              | 🕀 Add 🛛 🎦 Open                        |                                                          |                     | 🔂 Add 🛛 🔞 Dele                          | te Show Unattached 💌 | 💷 Fiscal     | *              |
| 🗁 Investment Sales                      | Number Name                           | Address                                                  | <b>A</b>            | Reference                               | Date                 | Amount       | Notes          |
| 🗁 Investment Purchases                  | 9                                     |                                                          | =                   |                                         |                      |              |                |
| 🗁 Transfers                             | 10054 A & W Paving                    | 6210 Pioneer Ave Cashmere WA 988                         | 15                  |                                         |                      |              |                |
| 🗁 General Journal                       | 10046 A and C Mechanical, Inc         | PO Box 1114 Wenatchee WA 98807-                          | 1114                |                                         |                      |              |                |
| 🗁 Reinvested Interest                   | 10048 Action Medical Inc              | PO Box 189 Newman Lake WA 99025                          |                     |                                         |                      |              |                |
| Budget Forecasting                      | Admin Services/Bldg Rent              |                                                          | _                   |                                         |                      |              |                |
|                                         | 10021 Advanced Lasers                 | 2151 N Franklin Rd Indianapolis IN 4                     | 6219                |                                         |                      |              |                |
|                                         | 10043 Advantage Tire Inc              | 6015 Webster Way Cashmere WA 98                          | 815                 |                                         |                      |              |                |
|                                         | Aeration Industries Intern            | ational 4100 Peavey Kd Chaska MiN 55318-2                | 353                 |                                         |                      |              |                |
| Posting                                 | × Z [Active] = 'Checked'              | 1 - 10                                                   | Edit Filter         |                                         | COLINE = 0           |              | SLIM – én no   |
| Purchase Orders                         |                                       |                                                          |                     |                                         | 00041 = 0            |              | 304 = \$0.00   |
| E. Barlina Canton                       | Line Item Search:                     |                                                          |                     | Transaction Details:                    |                      |              |                |
| Banking Services                        | 🕲 Add 🏾 🎦 Open 🖉 Insert               |                                                          |                     | 🚯 Add 🛛 🕴 Dele                          | te 🔛 Double Entry    |              | •              |
| Forms                                   | Account Number D                      | Description                                              | <b>^</b>            | Account Number                          | Description          | Amount       | Category Notes |
| A Chart of Accounts                     | 9                                     |                                                          |                     |                                         |                      |              |                |
|                                         | • 001-000-000-508-10-00-00 E          | nding Balance - Reserved                                 |                     |                                         |                      |              |                |
| 📑 Data Center                           | 001-000-000-508-80-00-00 E            | inding Balance - Unreserved                              |                     |                                         |                      |              |                |
| 🚘 Fixed Assets                          | 001-000-000-508-80-01-00 E            | inuing balance - Capitals                                |                     |                                         |                      |              |                |
| O Community                             | 001-000-000-308-80-02-00              | inding balance - Center Improvements                     |                     |                                         |                      |              |                |
| eg communicy                            | COUNT = 698                           | Luine I                                                  | le tuetu            |                                         | 1                    |              |                |
| ·                                       | × ✓ [Type] <> 'Liability' And [Type]  | <> Revenue'                                              | Edit Hiter          |                                         | COUNT = 0            | SUM = \$0.00 |                |
|                                         |                                       |                                                          |                     |                                         |                      |              |                |

- Begin by pressing the New Investment Purchase Button in the upper-left hand corner of the Investment Purchases posting home page.
- 2) Press the **Add Button** in the Transaction Summary group box to create a new Investment Purchase transaction.
- 3) Enter a Transaction Reference (Investment Number), Date, and any relevant Notes.
   Note: (The amount column will automatically calculate as Transaction Detail records are added)
- 4) Continue by clicking the **Add Button** in the Transaction Details group and either type in a COA line item or make your selection from within the Line Item Search group (Double Click or Select and Move).
- 5) Enter the Amount, Category, and any relevant Notes.
- 6) Finally, press the **Save** or **Save and Close** button to complete the process.

### **How To: - Post Transfers**

| E X .<br>Home                                                    | Transfer Posting - Vision Municipal Solutions - Financials                                                                                                    |                   | (0)   | đ | 83 |
|------------------------------------------------------------------|----------------------------------------------------------------------------------------------------|-------------------|-------|---|----|
| Home Reporting Fiscal Setup<br>Home System S 5                   | 3                                                                                                    |                   |       |   |    |
| Posting <<br>Posting Receipts<br>Posting Invoices                | Transfer Posting X Save and Close Save Save Save Save Save Save Save Sav                                                                                                    |                   |       |   |    |
| Investment Sales Investment Purchases                            | Search: Search By: Account Number - Reference Date Amount Notes                                                                                                    | •    🧐 👦 Advanced |       |   |    |
| Transfers General Journal Reinvested Interest Budget Forecasting | Account Number         Description           001-000-000-313-71-00-00         Criminal Justice           001-000-000-314-50-00-00         Taxes on City Utilities           001-000-000-314-50-00-00         Water Utility Taxes           001-000-000-314-55-00-00         Samitation Utility Taxes           001-000-000-314-55-00-00         Samitation Utility Taxes           001-000-000-314-55-00-00         Samitation Utility Taxes           001-000-000-314-55-00-00         Garbage/Sold Waster Taxes           001-000-000-316-45-00-00         Garbage/Sold Waster Taxes                                                                                                    |                   |       |   |    |
| 🕞 Posting                                                        | 001-000-000-316-47-00-00 Telephone Taxes                                                                                                    |                   |       |   |    |
| Purchase Orders                                                  | 001-000-000-316-51-00-00 Electric Taxes<br>001-000-000-317-20-00-00 Leasehold Excise Tax                                                                                                    |                   |       |   |    |
| Banking Services Forms                                           | 001-000-000-321-90-00-00 [Other Business Licenses and Permits<br>001-000-000-321-90-01-00 Mfg Home Park & Special Permit<br>001-000-000-321-90-01-00 Mfg Home Park & Special Permit<br>001-000-000-321-90-01-00 Mfg Home Park & Special Permit<br>001-000-000-321-90-01-00 [Other Business Licenses and Permits<br>001-000-000-321-90-01-00 [Other Business Licenses and Permits<br>001-000-000-321-90-00 [Other Business Licenses and Permits<br>001-000-000-321-90-000[Other Business Licenses and Permits<br>001-000-000-321-90-000[Other Business Licenses and Permits<br>001-000-000-321-90-000[Other Business Licenses And Permits<br>001-000-000-321-90-000[Other Business Licenses And Permits<br>001-000-000-321-90-000[Other Business Licenses And Permits<br>001-000-000-321-90-000[Other Business Licenses And Permits<br>001-000-000-321-90-000[Other Business Licenses And Permits<br>001-000-000-321-90-000[Other Business Licenses And Permits<br>001-000-000-000-000[Other Business Licenses And Permits<br>001-000-000-000-0 |                   |       |   |    |
| 👶 Chart of Accounts                                              | 001-000-000-322-00-100 Sign Femilis                                                                                                    | Amount Category   | Notes |   | ٦  |
| 🔒 Data Center                                                    | 001-000-000-322-90-02-00 Life & Safety Occupancy Permit<br>001-000-000-334-03-12-00 DDE State Grant - SMP Update                                                                                                    |                   |       |   |    |
| Community                                                        | 001-000-000-334-04-90-00 State EMS Participation Grant - Fire Dept<br>001-000-000-335-09-11-00 PUD Privilege Tax<br>001-000-000-336-00-98-00 City County Assistance                                                                                                    |                   |       |   |    |

- 1) Begin by pressing the **New Transfer Button** in the upper-left hand corner of the Transfers Posting home page.
- 2) Begin by pressing the **New Button** in the Transaction Summary group box to create a new Transfer transaction.
- 3) Enter a Transaction Reference (Transfer Number), Date, and any relevant Notes.
   Note: (The amount column will automatically calculate as Transaction Detail records are added)
- 4) Continue by clicking the **Add New Button** in the Transaction Details group and either type in a COA line item or make your selection from within the Line Item Search group (Double Click or Select and Move).
- 5) Enter the Amount, Transfer In or Transfer Out, Category, and any relevant Notes.
- 6) Finally, press the Save or Save and Close button to complete the process.

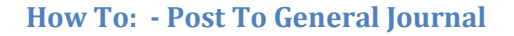

| 🖻 💥 🗈                                                                                                 | General Journal Posting - Vision Mun                                                                                                    | icipal Solutions - Financials (ප, සං මේ සි                      |
|----------------------------------------------------------------------------------------------------|----------------------------------------------------------------------------------------------------|-----------------------------------------------------------------|
| Home                                                                                                  |                                                                                                    | 6                                                               |
| Home Reporting Services Fiscal Setup                                                                  |                                                                                                    |                                                                 |
| Posting <                                                                                             | Transfer Posting × Financials General Journal Posting × General Journal Posting ×                                                                                                    |                                                                 |
| <ul> <li>Receipts</li> <li>Invoices</li> <li>Investment Sales</li> <li>Investment Produces</li> </ul> | Image: Save         Image: Save         Image: Save |                                                                 |
| Transfers                                                                                             | Account Number Description                                                                                                    |                                                                 |
| 📛 General Journal                                                                                     |                                                                                                    |                                                                 |
| 🔁 Reinvested Interest                                                                                 |                                                                                                    |                                                                 |
|                                                                                                    |                                                                                                    |                                                                 |
| - roscing                                                                                             |                                                                                                    |                                                                 |
| Purchase Orders                                                                                       |                                                                                                    |                                                                 |
| Banking Services                                                                                      |                                                                                                    | Cransaction Details:                                            |
| Forms                                                                                                 |                                                                                                    | 4 4 0 of 0   ▶ ▶    🕂 Add new 🥝 🔀 Delete   🍙                    |
| 👶 Chart of Accounts                                                                                   |                                                                                                    | Account Number Description Debits Credits Amount Category Notes |
| 🔒 Data Center                                                                                         |                                                                                                    |                                                                 |
| 🚔 Fixed Assets                                                                                        |                                                                                                    |                                                                 |
| 🚱 Community                                                                                           |                                                                                                    |                                                                 |
| •                                                                                                    |                                                                                                    |                                                                 |

- Begin by pressing the New General Journal Button in the upper-left hand corner of the General Journal Posting home page.
- 2) Press the **New Button** in the Transaction Summary group box to create a new General Journal transaction.
- Enter a Transaction Reference (G/L Reference), Date, and any relevant Notes.
   Note: (The amount column will automatically calculate as Transaction Detail records are added)
- 4) Continue by clicking the **Add New Button** in the Transaction Details group and either type in a COA line item or make your selection from within the Line Item Search group (Double Click or Select and Move).
- 5) Enter the **Debits or Credits**, **Amount**, **Category** and any relevant **Notes**.
- 6) Finally, press the **Save** or **Save and Close** button to complete the process.

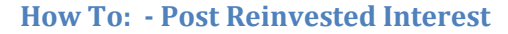

|                                    |                                     | Reinvested Interest Posting - Vision                      | n Muni | icipal Solutions - Financials           |                   |              |              | [0]   | - | đ | 83         |
|------------------------------------|-------------------------------------|-----------------------------------------------------------|--------|-----------------------------------------|-------------------|--------------|--------------|-------|---|---|------------|
| Home Home                          |                                     |                                                           |        |                                         |                   |              |              |       |   |   | $\diamond$ |
| Save and Close All Refresh Records | cal 2012 - October                  | Show Vendors<br>Show Accounts<br>Print Settings           | Auc    | dit Advanced<br>g Search<br>Security 15 |                   |              |              |       |   |   |            |
| Posting <                          | Financials Reinvested Interest Post | ting × Reinvested Interest Posting ×                      |        |                                         |                   |              |              |       |   |   | _          |
| Pacainte                           | Line Item Search:                   |                                                           |        | Transaction Summary:                    |                   |              |              |       |   |   |            |
| Invoices                           | 🚯 Add 🛛 🚰 Open 🖉 Insert             |                                                           |        | 🔂 Add 🔞 Delete                          | Show Unattached 💌 | 👜 Fiscal     |              |       |   |   | -          |
| Investment Sales                   | Account Number                      | Description                                               |        | Reference                               | Date              | Amount       | Notes        |       |   |   |            |
| Investment Purchases               | ۲                                   |                                                           |        |                                         |                   |              |              |       |   |   |            |
| 🗁 Transfers                        | 001-000-000-308-80-00-00            | Beginning Balance - Unreserved                            |        |                                         |                   |              |              |       |   |   |            |
| 🗁 General Journal                  | 001-000-000-312-10-00-00            | Forest Excise Tax                                         |        |                                         |                   |              |              |       |   |   |            |
| 🚞 Reinvested Interest              | 001-000-000-312-10-00-10            | Local Retail Sales and Use Tax                            |        |                                         |                   |              |              |       |   |   |            |
| 🗁 Budget Forecasting               | 001-000-000-313-71-00-00            | Criminal Justice                                          |        |                                         |                   |              |              |       |   |   |            |
|                                    | 001-000-000-314-50-00-00            | Taxes on City Utilities                                   |        |                                         |                   |              |              |       |   |   |            |
|                                    | 001-000-000-314-52-00-00            | Water Utility Taxes                                       |        |                                         |                   |              |              |       |   |   |            |
|                                    | 001-000-000-314-54-00-00            | Sewer Utility Taxes                                       |        |                                         |                   |              |              |       |   |   |            |
| Posting                            | 001-000-000-314-55-00-00            | Sanitation Utility Taxes                                  |        |                                         |                   |              |              |       |   |   |            |
|                                    | 001-000-000-316-45-00-00            | Garbage/Solid Waste Taxes                                 |        | c                                       | COUNT = 0         |              | SUM = \$0.00 |       |   |   |            |
| Purchase Orders                    | 001-000-000-316-46-00-00            | Cable Taxes                                               |        | Transaction Details:                    |                   |              |              |       |   |   |            |
| Banking Services                   | 001-000-000-316-47-00-00            | Telephone Taxes                                           |        | 🕀 Add 🛛 🔞 Delete                        | Double Entry      |              |              |       |   |   | -          |
|                                    | 001-000-000-316-51-00-00            | Electric Taxes                                            |        | Account Number                          | Description       | Amount       | Category     | Notes |   |   |            |
| Forms                              | 001-000-000-317-20-00-00            | Leasehold Excise Tax                                      |        | , iccount ritainocr                     | beschpton         | randaric     | category     | 10100 |   | _ |            |
| 🔒 Chart of Accounts                | 001-000-000-321-90-00-00            | Mfn Home Dark & Special Dermit                            |        |                                         |                   |              |              |       |   |   |            |
| 🖪 Data Center                      | 001-000-000-321-91-00-00            | Franchise Fees                                            |        |                                         |                   |              |              |       |   |   |            |
| J but center                       | 001-000-000-322-10-00-00            | Buildings, Structures and Equipment                       |        |                                         |                   |              |              |       |   |   |            |
| Fixed Assets                       | 001-000-000-322-90-01-00            | Sign Permits                                              |        |                                         |                   |              |              |       |   |   |            |
| 🚱 Community                        | COUNT = 202                         |                                                           |        |                                         |                   |              |              |       |   |   |            |
| *                                  | × ▼ [Type] <> 'Asset' And [Type     | e] <> 'Liability' And [Type] <> 'Expenditure' Edit Filter | -      | C                                       | OUNT = 0          | SUM = \$0.00 |              |       |   |   |            |
|                                    |                                     |                                                           | _      |                                         |                   |              |              |       | _ |   | -          |

- 1) Begin by pressing the **New Reinvested Interest Button** in the upper-left hand corner of the Reinvested Interest Posting home page.
- 2) Begin by pressing the **Add Button** in the Transaction Summary group box to create a new Reinvested Interest transaction.
- 3) Enter a Transaction Reference, Date, and any relevant Notes.

Note: (The amount column will automatically calculate as Transaction Detail records are added)

- 4) Continue by clicking the **Add Button** in the Transaction Details group and either type in a COA line item or make your selection from within the Line Item Search group (Double Click or Select and Move).
- 5) Enter the **Amount, Category** and any relevant **Notes**.
- 6) This entry will create both the Receipt and Investment purchase for you. Now you may complete the transaction by depositing the interest into your desired Financial Institution.
- 7) Finally, press the Save or Save and Close button to complete the process.

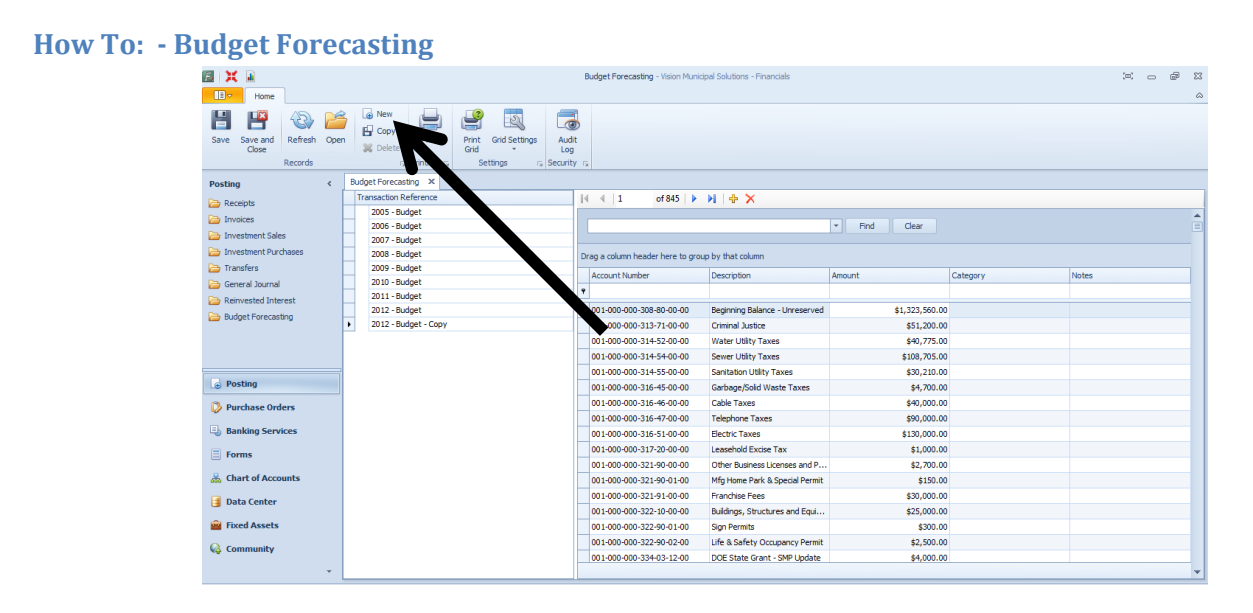

- 1) Begin by selecting the **New Button** in the top task bar.
- 2) Enter your Description, Fiscal, and other relevant information.
- 3) Continue by select the BARS numbers you want to participate in the budget.
- 4) Choose Save and Close.

| Budget Forecasting                         |             |         |                          | - •                                     | 23 |
|--------------------------------------------|-------------|---------|--------------------------|-----------------------------------------|----|
| Select Rec                                 | ords For Bu | dget F  | orecasting               |                                         |    |
| 🗐 Save and Close 🛒 Save 🗙 Delete   🞯       | II - 4      | 1       | of 1295   🕨 🔰   🔽        |                                         |    |
|                                            | 🆕 Sea       | rch:    | Search I                 | By: Account Number 🝷   Filter By: 🔹     |    |
|                                            |             | Include | Account Number           | Description                             | -  |
|                                            | ۱.          |         | 001-000-000-308-10-00-01 | Beginning Balance - Reserved            | -  |
|                                            |             |         | 001-000-000-308-80-00-00 | Beginning Balance - Unreserved          |    |
| Description:                               |             |         | 001-000-000-308-80-01-00 | Beginning Balance - Capitals            |    |
| Fiscal: 2012                               | <b>_</b>    |         | 001-000-000-308-80-02-00 | Beginning Balance - Center Improvements |    |
|                                            |             |         | 001-000-000-311-10-00-00 | Real and Personal Property Taxes        | _  |
| Prepared By:                               |             |         | 001-000-000-312-10-00-00 | Forest Excise Tax                       |    |
| Prepared Date: Wednesday, December 11, 20  | 12 -        |         | 001-000-000-312-10-00-10 | Local Retail Sales and Use Tax          | _  |
| wednesday, becember 11, 20                 | 13          |         | 001-000-000-313-71-00-00 | Criminal Justice                        | _  |
| Approved By:                               |             |         | 001-000-000-314-50-00-00 | Taxes on City Utilities                 | _  |
| Approved Date: Wednesday, Describer 11, 20 | 12 -        |         | 001-000-000-314-51-00-00 | Electric Utility Taxes                  |    |
| wednesday, December 11, 20                 | 13 🛄 🕈      |         | 001-000-000-314-52-00-00 | Water Utility Taxes                     | _  |
| Approved:                                  |             |         | 001-000-000-314-54-00-00 | Sewer Utility Taxes                     | _  |
|                                            |             |         | 001-000-000-314-55-00-00 | Sanitation Utility Taxes                | -  |
|                                            |             |         | 001-000-000-316-45-00-00 | Garbage/Solid Waste Taxes               |    |
|                                            |             |         | 001-000-000-316-46-00-00 | Cable Taxes                             | _  |
|                                            |             |         | 001-000-000-316-47-00-00 | Telephone Taxes                         |    |
|                                            |             |         | 001-000-000-316-51-00-00 | Electric Taxes                          | -  |
|                                            | ٠           |         |                          |                                         | •  |

# **Purchase Orders:**

### **How To: -Create Purchase Orders**

| 🖳 Purchase Order Man               | ager                          |                      |                              |          |                    |        | _           | • 33     |
|------------------------------------|-------------------------------|----------------------|------------------------------|----------|--------------------|--------|-------------|----------|
| Home                               |                               |                      |                              |          |                    |        |             |          |
| Save Save and Close                | Save and Ne<br>Copy<br>Delete | ew<br>Refresh<br>All | Print Settin<br>Grid Options | igs<br>G |                    |        |             |          |
| Purchase Order                     | Number                        |                      |                              |          |                    |        |             |          |
| Vendor:                            |                               |                      |                              |          | ▼ Fiscal:          |        |             | <b>•</b> |
| Purchase Order:                    | 0                             |                      |                              | I        | Total Amount:      | \$0.00 |             |          |
| Reference:                         | New Purchase Or               | der - 12/11/2013     | 10:02:56 AM                  |          | Total Outstanding: | \$0.00 |             |          |
| Posting Date:                      | 12/11/2013                    |                      |                              |          | •                  |        |             |          |
| <ul> <li>Purchase Order</li> </ul> | Details                       |                      |                              |          |                    |        |             | -        |
| P Add Y D                          | lete                          |                      |                              |          |                    |        |             |          |
|                                    | ,                             | Catagory             |                              | Amount   |                    | Notas  | Outstanding | - 11     |
|                                    |                               | category             |                              | Allount  |                    | 10025  | ousunding   |          |
|                                    |                               |                      |                              |          |                    |        |             |          |
|                                    |                               |                      |                              |          |                    |        |             |          |
|                                    |                               |                      |                              |          |                    |        |             |          |
|                                    |                               |                      |                              |          |                    |        |             |          |
|                                    |                               |                      |                              |          |                    |        |             |          |
|                                    |                               |                      |                              |          |                    |        |             |          |
|                                    |                               |                      |                              |          |                    |        |             |          |
|                                    |                               |                      |                              |          |                    |        |             |          |
|                                    |                               |                      |                              |          |                    |        |             |          |
|                                    |                               |                      |                              |          |                    |        |             |          |
|                                    |                               |                      |                              |          |                    |        |             |          |

- 1) Begin by pressing the **New Button** in the upper-left hand corner of the Purchase Order Center.
- Choose the appropriate Vendor, Fiscal, and Posting Date and enter a Purchase Order Number and Reference in the Purchase Order Number Box.
- Press the Add Button in the Purchase Order Details Box and select an Account Number, Category, Amount and relevant Notes.
- 4) Be sure to press **Save, Save and Close** or **Save and New** before closing the Purchase Order Manager.

# How To: -Purchase Order Approval

| Home                                     |                                           |          | Purchase On | der Approval - Vision M | unicipal Solutions - Financials             |           |                  | 23 <b>6</b> – 2   |
|------------------------------------------|-------------------------------------------|----------|-------------|-------------------------|---------------------------------------------|-----------|------------------|-------------------|
| Approve Unapprove Refresh<br>Actions I F | Print Print Settings                      |          |             |                         |                                             |           |                  |                   |
| Purchase Orders <                        | Purchase Order Approval 🗙                 |          |             |                         |                                             |           |                  |                   |
| Purchase Order                           |                                           |          | •           | Find Clear              |                                             |           |                  |                   |
|                                          | Drag a column header here to group by tha | t column |             |                         |                                             |           |                  |                   |
|                                          | Vendor Name                               | Approved | PO Number   | Posting Date            | Reference                                   | Fiscal    | Total Amount     | Total Outstanding |
|                                          | ۴                                         |          |             |                         |                                             |           |                  |                   |
|                                          | A & W Paving                              |          | 284         | 8/13/2013               | New Purchase Order - 8/13/2013 10:08:38 AM  | 2012      | \$5,083.60       | \$5,083.60        |
|                                          | A and C Mechanical, Inc                   |          | 285         | 8/13/2013               | New Purchase Order - 8/13/2013 10:10:40 AM  | 2012      | \$606.40         | \$606.40          |
|                                          | Advanced Lasers                           |          | 286         | 8/13/2013               | New Purchase Order - 8/13/2013 2:29:00 PM   | 2012      | \$168.00         | \$168.00          |
|                                          | American Red Cross                        | <b>V</b> | 65221       | 12/11/2013              | New Purchase Order - 12/11/2013 10:05:34 AM | 2012      | \$455.12         | \$455.12          |
|                                          |                                           |          |             |                         |                                             |           |                  |                   |
| Posting                                  |                                           |          |             |                         |                                             |           |                  |                   |
| Purchase Orders                          |                                           |          |             |                         |                                             |           |                  |                   |
| Banking Services                         |                                           |          |             |                         |                                             |           |                  |                   |
| Forms                                    |                                           |          |             |                         |                                             |           |                  |                   |
| 😹 Chart of Accounts                      |                                           |          |             |                         |                                             |           |                  |                   |
| 📑 Data Center                            |                                           |          |             |                         |                                             |           |                  |                   |
| Fixed Assets                             |                                           |          |             |                         |                                             |           |                  |                   |
| 🚱 Community                              |                                           |          |             |                         |                                             |           |                  |                   |
| <b>.</b>                                 |                                           |          |             |                         |                                             | COUNT = 4 | SUM = \$6,313.12 | SUM = \$6,313.12  |

- 1) Begin by selecting the Purchase Order to be Approved or Unapproved.
- 2) Press the **Approve** or **Unapprove Button** in the upper-left hand corner of the page.
- 3) You can also double click on an existing Purchase Order to edit it.

### How To: - Create a Reconciliation Statement

|                                      | Reconciliatio                                                                                                    | n - Vision Municipal Solutions - Financials  |                            |    |
|--------------------------------------|----------------------------------------------------------------------------------------------------|----------------------------------------------|----------------------------|----|
| Home Reporting<br>Home G System S 15 |                                                                                                    |                                              |                            | ω. |
| Banking Services <                   | Reconciliation Statements × Reconciliation ×                                                                                                    |                                              |                            |    |
| Carl Reconciliation Statements       | 👔 Save and Close 🧃 Save and New 🧮 Save 🙄 Refresh 🗙 Delete                                                                                                    | Fiscal Period: 2012 - October - Institution: | - 0                        |    |
| 눧 Checks                             | and the second                                                                                                    | Statement Information:                       |                            |    |
| Deposits                             |                                                                                                    | General:                                     |                            |    |
| Investment Sale Banking              |                                                                                                    | Bank Account:                                | Previous Balance:          |    |
| Redeemed Warrants                    | and the second second s | Statement From Date:                         | Payments Issued: \$0.00    |    |
| _                                    | A start and a start and a start and a start a start a  | Statement Thru Date:                         | Deposits Received: \$0.00  |    |
|                                      | 1 2 10                                                                                                    |                                              | Adjustment Balance: \$0.00 |    |
|                                      |                                                                                                    | Default Effective Date: 12/9/2013 💌          | Ending Balance:            |    |
|                                      |                                                                                                    | Notes:                                       |                            |    |
| Posting                              | Terrent and Table Description                                                                                                    | Transford Descended                          |                            |    |
|                                      | If an and a secondied:                                                                                                    | If an actions Reconciled:                    |                            |    |
| V Purchase Orders                    | Reference Type Amount Notes                                                                                                    | Reference Payments Deposits Effective Date   |                            |    |
| Banking Services                     |                                                                                                    |                                              |                            |    |
| Forms                                |                                                                                                    |                                              |                            |    |
| 😹 Chart of Accounts                  |                                                                                                    |                                              |                            |    |
| 📑 Data Center                        |                                                                                                    |                                              |                            |    |
| Fixed Assets                         |                                                                                                    |                                              |                            |    |
| 🚱 Community                          |                                                                                                    |                                              |                            |    |
|                                      |                                                                                                    |                                              |                            |    |
|                                      | ·I                                                                                                    |                                              |                            |    |

- 1) Begin by pressing the **New Button** in the upper left-hand corner of the Reconciliation Statements home page.
- 2) Begin by Selecting the desired **Fiscal Period** and **Institution** in the Fiscal and Institution Combo Box and select YES to Create Reconciliation Statement.
- 2) Enter any relevant **Notes** such as **Account Reference**, **Date**, **Etc.** for the Transactions To Be Reconciled.
- Continue by Double Clicking or by Selecting and Move the Transactions to be Reconciled in the Transaction to be Reconciled Box.
   Note: (The amount column will automatically calculate as Transaction Detail records are added)
- 4) Enter any Relevant Notes in the Notes Section.
- 5) Finally, press the Save or Save and Close button to complete the process.

(How to reconcile covered in pages 46-48)

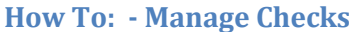

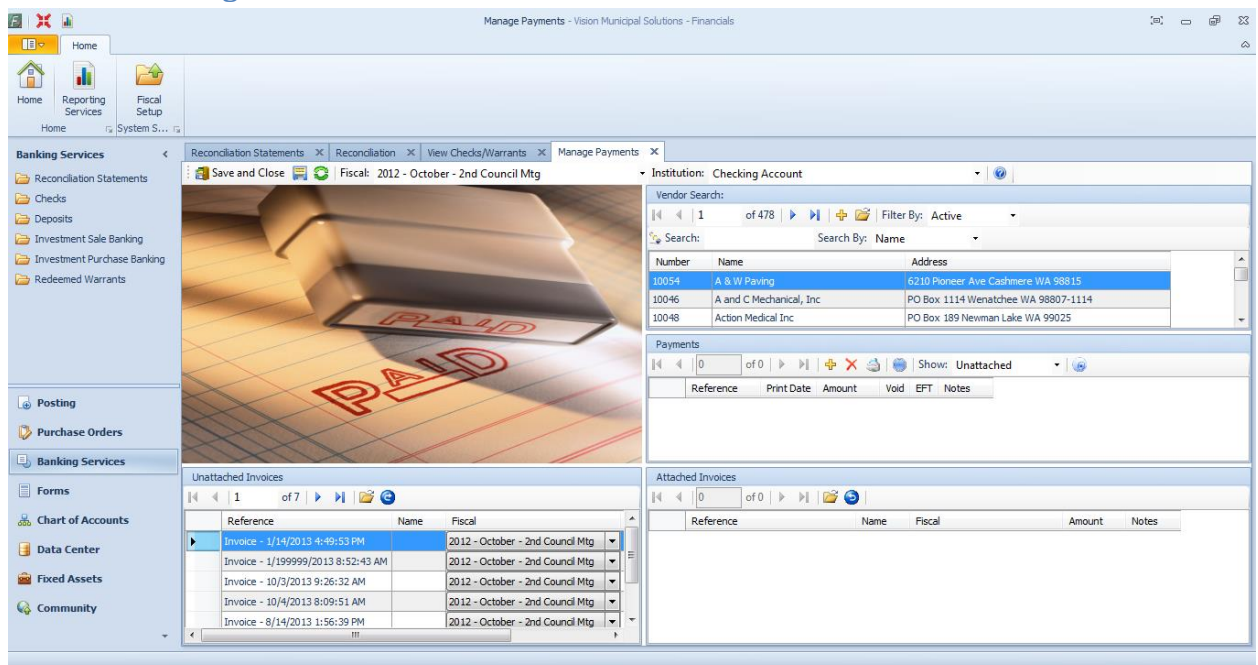

- 1) Begin by pressing the **New Button** in the upper-left hand corner of the Checks homepage.
- 2) Select the desired Fiscal and Institution.
- 3) Next press the **New Button** in the Payments group box to create a new Payment.
- 4) Enter Payment Account **Reference**, **Date**, and any relevant **Notes**.

Note: (The amount column will automatically calculate as Transaction Detail records are added)

- 5) Continue by Attaching the **Unattached Invoices** by double clicking the Invoice or simply select the Invoice and use the Blue Attached Selection button to attach the Invoice to the Payment.
- 6) Enter the Amount, Category and any relevant Notes.
- 7) Finally, press the Save or Save and Close button to complete the process.

### **How To: - Manage Deposits**

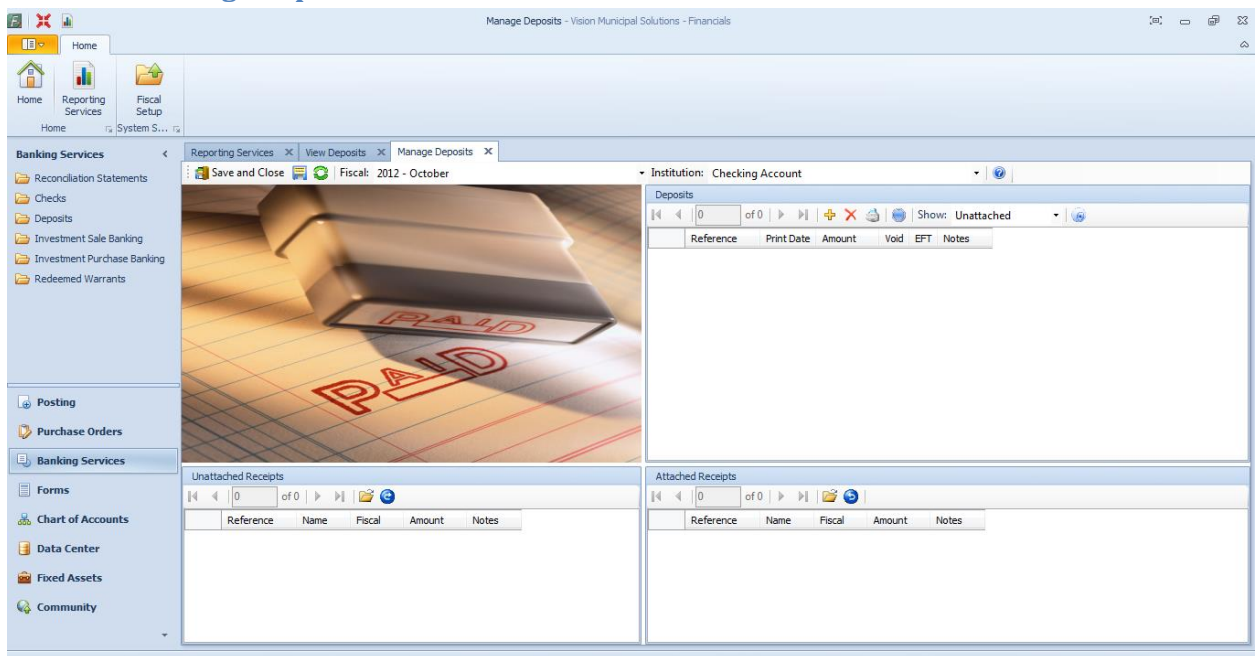

- 1) Begin by pressing the **New Button** in the upper-left hand corner of the Deposits homepage.
- 2) Select the correct Fiscal Date and Institution in Boxes above.
- 3) Enter an Investment Account **Reference**, **Date**, and any relevant **Notes**. *Note:* (*The amount column will automatically calculate as Transaction Detail records are added*)
- 4) Continue by clicking the **New Button** in the Deposits Box group and enter Account Reference, Date, and or any relevant Notes.
- 5) Next Attach the **Unattached Receipts** to the Deposit by double clicking it or by selecting it and moving it over with the Blue Attached Selection Button.
- 6) Finally, press the **Save** or **Save and Close** button to complete the process.

| How | To: | 2 | Investment Purchases  |  |
|-----|-----|---|-----------------------|--|
|     |     |   | investment i urenuses |  |

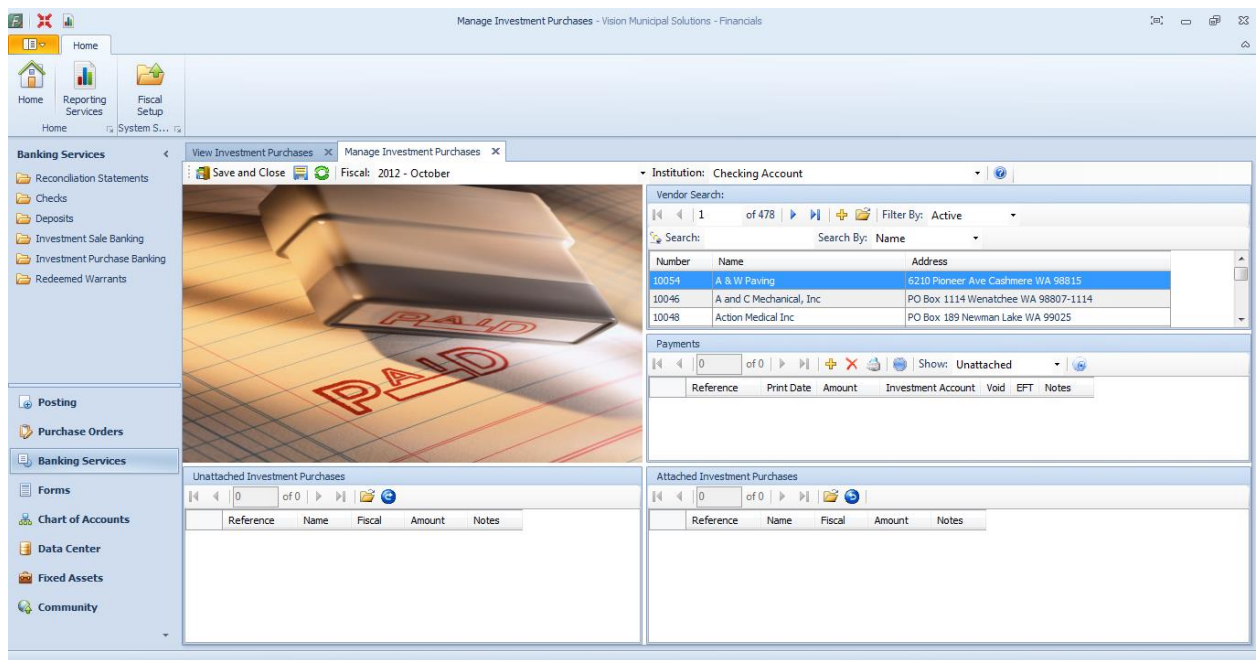

- 1) Begin by pressing the **New Button** in the upper-left hand corner of the Investment Purchase Banking homepage.
- 2) Select the correct **Fiscal Date** and **Institution** in Boxes above.
- Enter an Investment Account Reference, Date, and any relevant Notes.
   Note: (The amount column will automatically calculate as Transaction Detail records are added)
   Note: (The Institution is where the transaction comes from and the Investment Account is where it ends)
- 4) Continue by clicking the New Button in the Payments Details Box
- 5) Enter the Amount, Category and any relevant Notes.
- 6) Next Attach the **Unattached Investment Receipts** to the Payments by double clicking it or by selecting it and moving it over with the Blue Attached Selection Button.
- 7) Finally, press the **Save** or **Save and Close** button to complete the process.

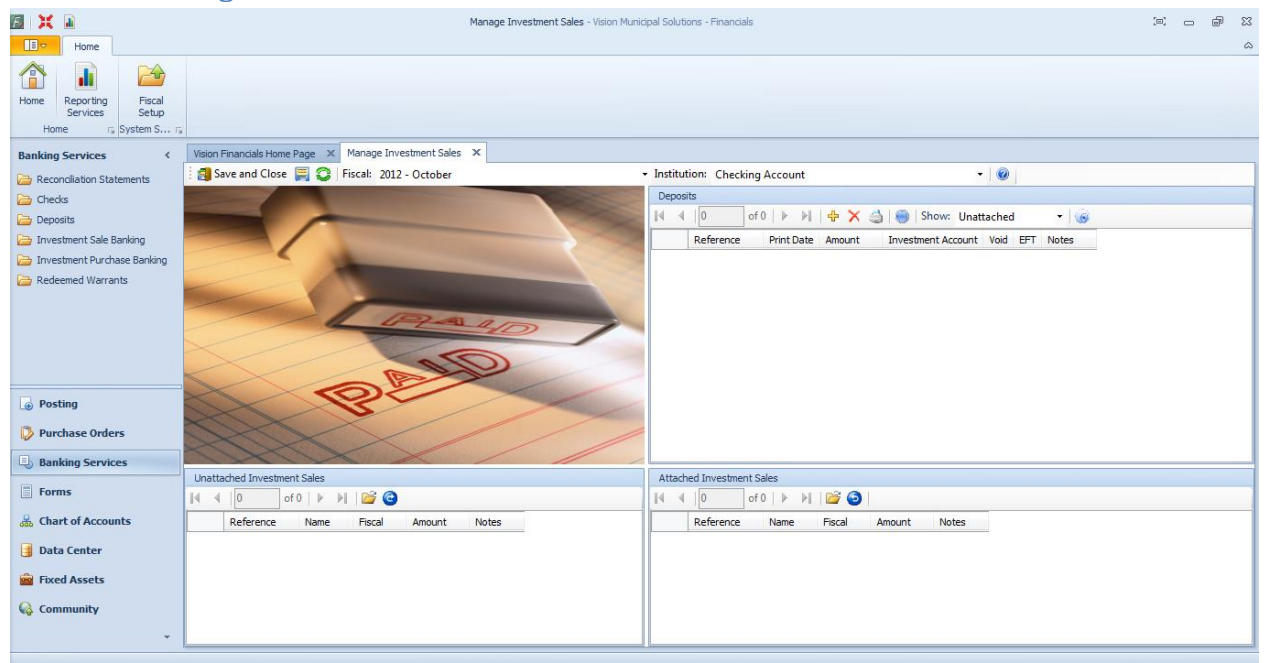

#### How To: - Manage Investment Sales

- 1) Begin by pressing the **New Button** in the upper-left hand corner of the Investment Sale Banking homepage.
- 2) Select the correct **Fiscal Date** and **Institution** in Boxes above.
- Continue by clicking the New Button in the Deposits Detail Box and Enter Reference, Date, and any relevant Notes. Also choose the correct Investment Account. Note: (The Institution is where the transaction is deposited and the Investment Account is where it withdrawn from)
- 4) Next Attach the **Unattached Investment Sales** to the Deposits by double clicking it or by selecting it and moving it over with the Blue Attached Selection Button.
- 5) Finally, press the Save or Save and Close button to complete the process

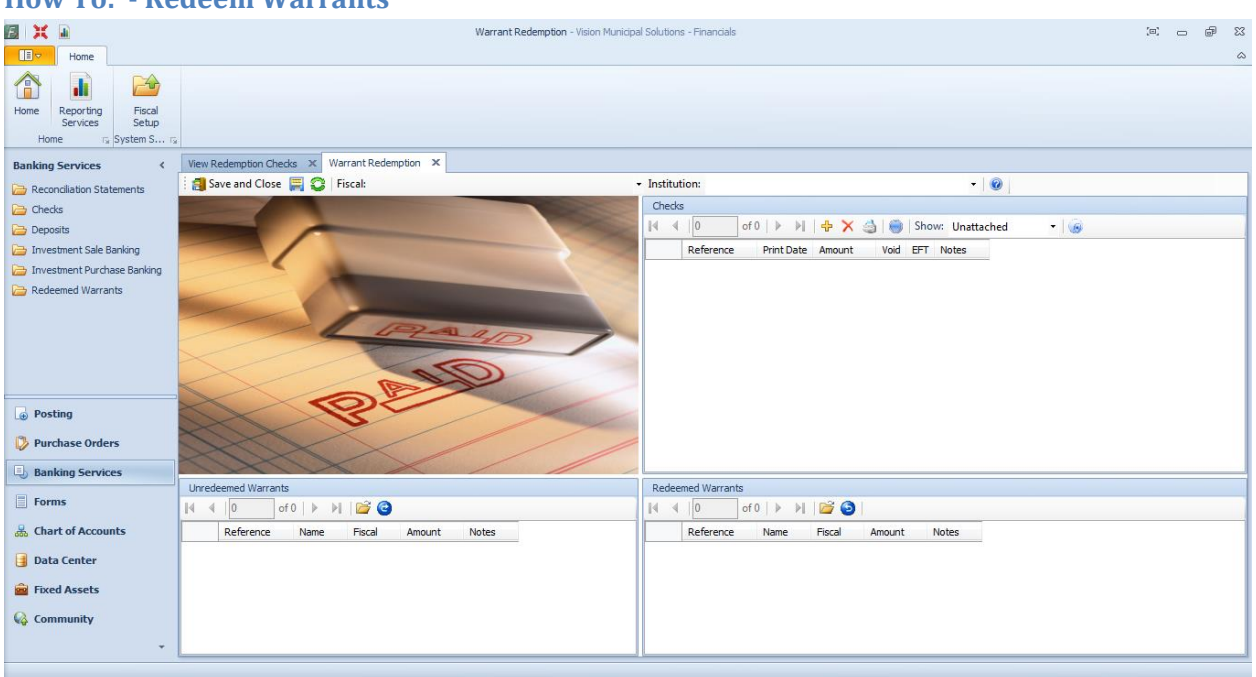

# How To: - Redeem Warrants

- 1) Begin by pressing the **New Button** in the upper-left hand corner of the Redeemed Warrents homepage.
- 2) Select the correct **Fiscal Date** and **Institution** (checking account used to redeem your warrants) in Boxes above.
- 3) Continue by clicking the **New Button** in the **Checks** Detail Box and Enter **Reference** (check number), **Date**, and any relevant **Notes**. This creates the actual check (EFT) that redeems the warrants.
- 4) Next Attach the **Unredeemed Warrants** to the Checks by double clicking it or by selecting it and moving it over with the Blue Attached Selection Button.
- 5) Finally, press the **Save** or **Save and Close** button to complete the process.

# Forms:

### How To: - Issue 1099's

| E X II                             |                                                       | Issue 1099s - Vision Municipal Solutions - Financials                            | X &       |
|------------------------------------|-------------------------------------------------------|----------------------------------------------------------------------------------|-----------|
| Home Reporting Services System S 5 |                                                       |                                                                                  |           |
| Forms <                            | Issue 1099s ×                                         |                                                                                  |           |
| 🔁 Issue 1099s                      |                                                       | Vendors                                                                          |           |
| 🗁 Issue Payments                   | 1099-MISC<br>Copy A                                   | 4 4   0 of 0   ▶ ▶     🚔 💥   🎒 📷   🎯                                             |           |
| 📄 Reprint Payments                 | 1099-INT                                              | Search: Search By: Name 🔹   Filter By: Show All                                  | 1         |
|                                    |                                                       | Vendor Address City,State ,Zip Federal Tax ID Account Number Box1 Box2 Box3 Box4 | Box5 Box6 |
|                                    |                                                       |                                                                                  |           |
| L⊕ Posting                         | Getting Started:                                      |                                                                                  |           |
| Purchase Orders                    | 📲 🕺   Fiscal: 2012 -                                  |                                                                                  |           |
| Banking Services                   | Payer's Information:                                  |                                                                                  |           |
| Forms                              | Name: City of Cashmere                                |                                                                                  |           |
| Leart of Accounts                  | Address: 101 Woodring Street                          |                                                                                  |           |
| Data Center                        | City, State, Zip: Cashmere WA 98815-                  |                                                                                  |           |
| <u></u>                            | Phone Number:                                         |                                                                                  |           |
| Exed Assets                        | Minimum Balance: 0.00                                 |                                                                                  |           |
| 🍪 Community                        | Period:<br>ApplyTo: Box 07 - Nonemployee compensation | • • • • • • • • • • • • • • • • • • •                                            | 4         |
|                                    |                                                       |                                                                                  |           |

- 1) Begin by Verifying that the **Fiscal Period** is Correct.
- 2) Enter the **Minimum Balance** amount.
- 3) Press "RUN" to complete the process
- 4) Next, confirm that the **Payee information** is Correct and then Proceed to the Next Step.

### Forms:

| Ho  | w | Fo:  | - 1 | Issue | Pav | ments |  |
|-----|---|------|-----|-------|-----|-------|--|
| 110 |   | I U. |     | issue | Iuy | ments |  |

| isue Payments<br>General:<br>🍟   🏂   🞯   |                               |                    |
|------------------------------------------|-------------------------------|--------------------|
| Select Account:                          | Select Period:                | Select Method:     |
| Warrant Account                          | 2009 - February - February #1 | Assign Number Only |
| Next Number: 24643                       | Count: 0 Total Amount: \$0.00 | Assign and Print   |
| Print Date: Wednesday, February 18, 2009 |                               |                    |
| Notes: PAYMENT 4/26/09                   |                               |                    |
| ,                                        |                               |                    |

- 1) Begin by Selecting the Appropriate Account located in the Select Account Box.
- 2) Next, confirm that the Period is Accurate.
- 3) Continue by Selecting the **Method** in the Select Method Box.
- 4) Enter the **Print Date** and any relevant **Notes**.
- 5) Finally, Select Run

### Forms:

# **How To: - Reprint Payments**

| eprint Payments:                         |        |             |                |                           |            |      |       | - • 8 |
|------------------------------------------|--------|-------------|----------------|---------------------------|------------|------|-------|-------|
|                                          | Printe | d Payments: |                |                           |            |      |       |       |
| a la la la la la la la la la la la la la | 1      | 4   4       | of 4   🕨 🕅   🎒 | 😋   🥥   🗙 🛍               |            |      |       |       |
| AND DESCRIPTION                          | Sea    | arch: D     | Search By:     | Vendor Name 🔹             | Show: Show | All  | -     |       |
|                                          |        | Reference   | Vendor Number  | Vendor Name               | Amount     | Void | Notes |       |
|                                          |        | 24602       |                | Daily Journal of Commerce | \$122.85   |      |       |       |
|                                          |        | 24603       | 214881         | Dept. Labor & Industries  | \$41.40    |      |       |       |
|                                          |        | 24604       | 214899         | Dept. of Licensing        | \$18.00    |      |       |       |
|                                          | •      | 24605       | 215000         | Dept. of Revenue          | \$5,487.17 |      |       |       |
|                                          |        |             |                |                           |            |      |       |       |
| 18/ 18/                                  |        |             |                |                           |            |      |       |       |
|                                          |        |             |                |                           |            |      |       |       |
|                                          |        |             |                |                           |            |      |       |       |
|                                          |        |             |                |                           |            |      |       |       |
|                                          |        |             |                |                           |            |      |       |       |
|                                          |        |             |                |                           |            |      |       |       |
|                                          |        |             |                |                           |            |      |       |       |
| etting Started:                          |        |             |                |                           |            |      |       |       |
|                                          |        |             |                |                           |            |      |       |       |
|                                          |        |             |                |                           |            |      |       |       |
|                                          |        |             |                |                           |            |      |       |       |
| -                                        |        |             |                |                           |            |      |       |       |
| Bank Account:                            |        |             |                |                           |            |      |       |       |
| Varrant Account 👻                        |        |             |                |                           |            |      |       |       |
| Council Date:                            |        |             |                |                           |            |      |       |       |
| Council Date:                            |        |             |                |                           |            |      |       |       |
| 2009 - February - February #1 🔹          |        |             |                |                           |            |      |       |       |
|                                          |        |             |                |                           |            |      |       |       |
|                                          |        |             |                |                           |            |      |       |       |
|                                          |        |             |                |                           |            |      |       |       |
|                                          |        |             |                |                           |            |      |       |       |
|                                          |        |             |                |                           |            |      |       |       |
|                                          |        |             |                |                           |            |      |       |       |

- 1) Begin by Selecting the Correct **Bank Account** and **Council Date**.
- 2) Search for Vendor by Reference, Vendor Number, Vendor Name or Amount.
- 3) You can also narrow the Search by Viewing Attached, Unattached or Show All.
- 4) When you have selected the desired item to Print Select it and click the Print Button.

# **Data Center:**

### **How To: - Manage Vendors**

| 🕘 Company Search                              |                                    |              |       | 23 |
|-----------------------------------------------|------------------------------------|--------------|-------|----|
| Create using<br>Company Create New<br>Company | mpany Help                         |              |       |    |
| Actions                                       | <b>G</b>                           |              |       |    |
|                                               | ▼ F                                | ind Clear    |       | È  |
|                                               |                                    |              |       |    |
| Drag a column header here to group b          | y that column                      |              |       |    |
| Name                                          | Address                            | Phone Number | Email |    |
| 9                                             |                                    |              |       |    |
| splashes" Natural Body                        | 928 Portland Fair RD Friday Harbor |              |       |    |
| 10 X 10 Llc                                   | 305 Blair Ave Friday Harbor WA 98  |              |       |    |
| 300275.0                                      |                                    |              |       |    |
| 4 C'S Style                                   | PO Box 2344 Friday Harbor WA 98    |              |       |    |
| 504000.0                                      | P.o. Box 658 Waitsburg WA 99361    |              |       |    |
| 900728.0                                      |                                    |              |       |    |
| A & E Insulation Inc                          | 15205 NE 39th Ave MARYSVILLE W     |              |       |    |
| A & W Paving                                  | 6210 Pioneer Ave Cashmere WA 9     | () 782-4383  |       |    |
| A and C Mechanical, Inc                       | PO Box 1114 Wenatchee WA 9880      | () 663-7764  |       |    |
| A New Leaf Enterprises                        | PO Box 2433 Friday Harbor WA 98    |              |       |    |
| A Plus Painting                               | PO Box 2683 Friday Harbor WA 98    |              |       |    |
| A Street Trees                                | 193 Salmonberry LN Friday Harbor   |              |       |    |
| A World Painting                              | PO Box 3183 Friday Harbor WA 98    |              |       |    |
|                                               |                                    |              |       |    |
| A-1 Marine Services Inc                       | PO Box 2211 Friday Harbor WA 98    |              |       |    |

- Begin by pressing the New Vendor Button in the upper-left hand corner of the Vendor Center homepage.
- 2) You can also double click any Vendor to edit information within an existing record.
- 3) Select **Create New Company** for a completely new vendor or **Create Using Company** to start with a preexisting vendor.
- After Entering the vendor information be sure to press the Save or Save and Close button to complete the process.

### Data Center:

### **How To: Manage Grants**

| Crant Information                                                                                                    | _ | 23 |
|----------------------------------------------------------------------------------------------------|---|----|
| Home                                                                                                    |   |    |
| Save and New     Save and New       Save and     Copy       Save and     Copy       Print     Audit       Log     Printing Is       Records     Finiting Is |   |    |
| Grant Categories Vendor Groups Organizational Groups                                                                                                    |   |    |
| Agency Name:                                                                                                    |   |    |
| Program Name:                                                                                                    |   |    |
| Federal Agency: [EditValue is null]                                                                                                    |   |    |
| ID Number:                                                                                                    |   |    |
| Other ID:                                                                                                    |   |    |
| Pass Through:                                                                                                    |   |    |
| Active:                                                                                                    |   |    |
|                                                                                                    |   |    |

- 1) Begin by pressing the **New Button** in the upper-left hand corner of the Grant Cener homepage.
- 2) You can also double click any Grant to edit information within an existing record.
- 3) After Entering the grant information be sure to press the Save or Save and Close button to complete the process.

# **Chart of Accounts:**

**How To: - Manage Fund Numbers** 

| rag a column header here to group b | r that column                  |          |
|-------------------------------------|--------------------------------|----------|
| Fund Number                         | Bars Title                     | Active   |
|                                     |                                |          |
| 001                                 | GENERAL GOVERNMENT FUND        | <b>V</b> |
| 003                                 | PUBLIC WORKS FUND              | V        |
| 104                                 | CEMETERY FUND                  |          |
| 108                                 | LODGING TAX FUND               | V        |
| 207                                 | UNLIMITED TAX GO BOND, 2001C   |          |
| 208                                 | Limited Tax GO Bond, 2001B     |          |
| 213                                 | LIMITED TAX GO BOND FUND, 2007 |          |
| 302                                 | CAPITAL IMPROVEMENT FUND       | V        |
| 401                                 | WATER/WASTEWATER FUND          | V        |
| 402                                 | WW CONSTRUCTION ACCOUNT        | V        |
| 403                                 | WATER/WASTEWATER RESERVE FUND  |          |
| 405                                 | Light Fund                     |          |
| 406                                 | SANITATION FUND                | V        |
| 410                                 | Construction Account Fund      |          |
| 411                                 | WATER CAPITAL FUND             | V        |
| 412                                 | WASTEWATER CAPITAL FUND        | V        |
| 421                                 | W/S REFUNDING BOND FUND 1994   | V        |
| 422                                 | W/S REVENUE BOND FUND 1999     | ¥.       |

- 1) Begin by pressing the **New Fund Number Button** in the upper-left hand corner of the Fund Number Center
- 2) You can also double click a fund number to edit it in the Fund Number Manager.
- 3) Make sure to press **Save** or **Save and Close** before closing the Manager.

| Fund Number Man                    | ger                                               |  |
|------------------------------------|---------------------------------------------------|--|
| Home                               |                                                   |  |
| Save Save and Close                | Save and New Copy Copy Copy Copy Copy Ceffresh Al |  |
|                                    | Records 🕞                                         |  |
| BABS Account                       | Number                                            |  |
| DAKS Account                       |                                                   |  |
| Bars Number:                       | 412-000-000-000-00-00                             |  |
| Bars Title:                        | WASTEWATER CAPITAL FUND                           |  |
| Active                             |                                                   |  |
| Acure                              |                                                   |  |
| <ul> <li>Account Break</li> </ul>  | lown                                              |  |
|                                    |                                                   |  |
| Fund Number:                       | 412                                               |  |
| Fund Group:                        | 000-000                                           |  |
| Account Number:                    | 000-00-00                                         |  |
|                                    |                                                   |  |
| <ul> <li>Account Displa</li> </ul> | r                                                 |  |
| Screen Display:                    | 412-000-000-000-00-00                             |  |
| Print Display:                     | 412-000-000-000-00-00                             |  |
|                                    |                                                   |  |
|                                    |                                                   |  |
|                                    |                                                   |  |

| aks Account Number Center |                                         |           |          |
|---------------------------|-----------------------------------------|-----------|----------|
|                           | ▼ Find Clear                            |           |          |
|                           |                                         |           |          |
| nd Number 🔺               |                                         |           |          |
| ars Number                | Bars Title                              | Bars Type | Active   |
|                           |                                         |           |          |
| Fund Number: 001          |                                         |           |          |
| 001-000-000-308-10-00-01  | Beginning Balance - Reserved            | Revenue   |          |
| 001-000-000-308-80-00-00  | Beginning Balance - Unreserved          | Revenue   | <b>S</b> |
| 001-000-000-308-80-01-00  | Beginning Balance - Capitals            | Revenue   |          |
| 001-000-000-308-80-02-00  | Beginning Balance - Center Improvements | Revenue   |          |
| 001-000-000-311-10-00-00  | Real and Personal Property Taxes        | Revenue   |          |
| 001-000-000-312-10-00-00  | Forest Excise Tax                       | Revenue   | <b>V</b> |
| 001-000-000-312-10-00-10  | Local Retail Sales and Use Tax          | Revenue   | <b>V</b> |
| 001-000-000-313-71-00-00  | Criminal Justice                        | Revenue   | <b>V</b> |
| 001-000-000-314-50-00-00  | Taxes on City Utilities                 | Revenue   | <b>V</b> |
| 001-000-000-314-51-00-00  | Electric Utility Taxes                  | Revenue   |          |
| 001-000-000-314-52-00-00  | Water Utility Taxes                     | Revenue   |          |
| 001-000-000-314-54-00-00  | Sewer Utility Taxes                     | Revenue   | <b>S</b> |
| 001-000-000-314-55-00-00  | Sanitation Utility Taxes                | Revenue   | V        |
| 001-000-000-316-45-00-00  | Garbage/Solid Waste Taxes               | Revenue   | V        |
| 001-000-000-316-46-00-00  | Cable Taxes                             | Revenue   |          |
| 001-000-000-316-47-00-00  | Telephone Taxes                         | Revenue   | <b>V</b> |
| 001-000-000-316-51-00-00  | Electric Taxes                          | Revenue   |          |
|                           | COUNT = 1,305                           |           |          |

### How To: - Manage BARS Account Numbers

- 1) Begin by pressing the **New Bars Number Button** in the upper-left hand corner of the BARS Account Number Center.
- 2) You can also double click a BARS Number Account to edit it in the BARS Account Number Manager.
- 3) Make sure to press **Save** or **Save and Close** before closing the manager.

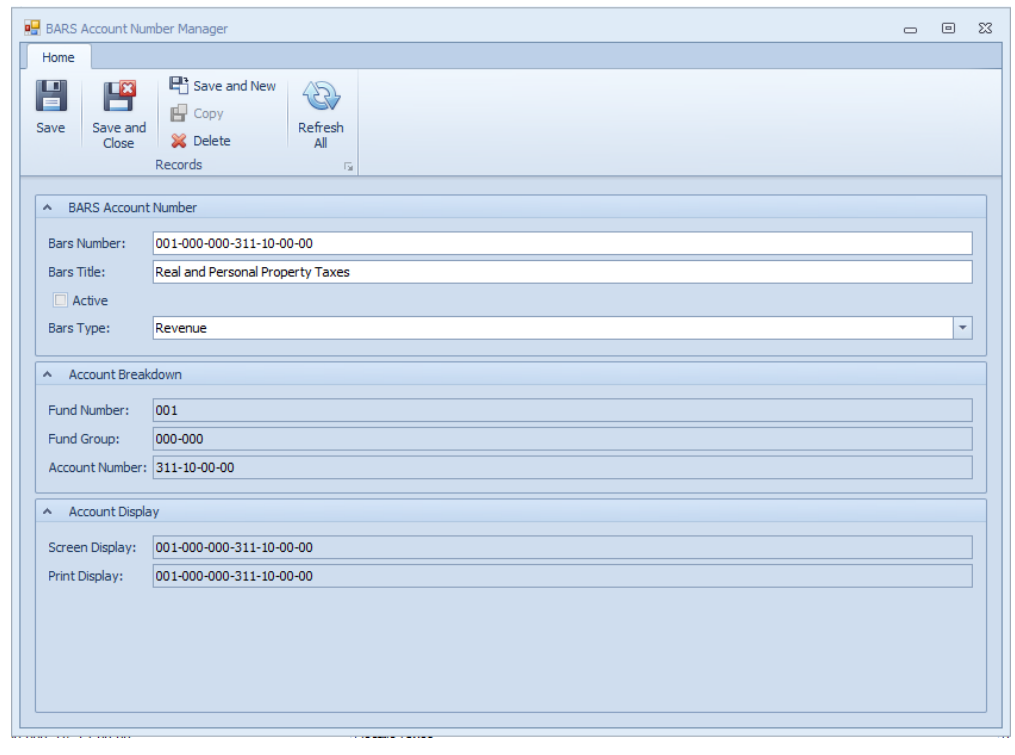

### **Chart of Accounts:**

### **How To: - Manage Funds Groups**

| 🖳 BARS Fund Group                  | Manager                                                                                                    | _ | ▣ | 23 |
|------------------------------------|----------------------------------------------------------------------------------------------------|---|---|----|
| Home                               |                                                                                                    |   |   |    |
| Save Save and Close                | Image: Save and New     Image: Save and New       Image: Copy     Refresh       Image: Copy     Refresh       Image: Copy     Refresh       Image: Copy     Print       Records     Image: Copy       Image: Copy     Image: Copy       Image: Copy     Print       Records     Image: Copy |   |   |    |
| BARS Account                       | t Number                                                                                                    |   |   |    |
| Bars Number:                       | 000-000-000-00-00-00                                                                                                    |   |   |    |
| Bars Title:                        | New BARS Number                                                                                                    |   |   |    |
| Active                             |                                                                                                    |   |   |    |
| Extra Line:                        | 0 🗘 🛛 New Page After Footer                                                                                                    |   |   |    |
| Account Break                      | kdown                                                                                                    |   |   | ī. |
| Fund Number:                       | 000                                                                                                    |   |   |    |
| Fund Group:                        | 000-000                                                                                                    |   |   |    |
| Account Number:                    | 000-00-00                                                                                                    |   |   |    |
| <ul> <li>Account Displa</li> </ul> | ay                                                                                                    |   |   | Ĩ. |
| Screen Display:                    | 000-000-000-00-00-00                                                                                                    |   |   |    |
| Print Display:                     | 000-000-000-00-00-00                                                                                                    |   |   |    |
|                                    |                                                                                                    |   |   |    |

- Begin by pressing the New Fund Group Button in the upper-left hand corner of the BARS Fund Group Center
- 2) You can also double click a Fund Group to edit it in the BARS Fund Group Center.
- 3) Make sure to press **Save** or **Save and Close** before closing the Manager.

# Workshops:

|           | _       | _       |    |              |         |
|-----------|---------|---------|----|--------------|---------|
| HOW TO:   | - Sotun | a Rank  | or | Invoctmont / | \ccount |
| 110 W 10. | - Setup | a Dallh | UI | mvestment r  | iccount |

| 🖳 Financials Settings 📃 💷 💌                    |                |        |  |  |  |  |  |
|------------------------------------------------|----------------|--------|--|--|--|--|--|
| Save     Print     Refresh       Actions     G |                |        |  |  |  |  |  |
| 🕂 Add 🗙 Delete                                 |                |        |  |  |  |  |  |
| Bank Name                                      | Routing Number | Active |  |  |  |  |  |
| Ø. Bank of America                             | 125000024      |        |  |  |  |  |  |
| Cashmere Valley Bank                           | 125104603      |        |  |  |  |  |  |
| Key Bank                                       | 125000574      |        |  |  |  |  |  |
| LGIP                                           | 999999999      |        |  |  |  |  |  |
| Numerica                                       | 325182690      |        |  |  |  |  |  |
| Pacific NW                                     | 125008039      |        |  |  |  |  |  |
| U.S. Bank Safekeeping                          | 042000013      |        |  |  |  |  |  |
| WA Mutual                                      | 325070760      |        |  |  |  |  |  |
| WA Trust                                       | 125100089      |        |  |  |  |  |  |
| Wells Fargo                                    | 125008547      |        |  |  |  |  |  |
| WV Fed Credit Union                            | 325183657      |        |  |  |  |  |  |
| COUNT = 11                                     |                |        |  |  |  |  |  |
| Banks                                          |                |        |  |  |  |  |  |

- 1) First, go to your top menu in Financials, click Home Settings Wizard. Click Setup Financial Institutions and then click "Click here to Manage Financial Institutions" on the right side of the screen.
- 2) Begin by selecting the **Add** on the menu at the top of this screen.
- 3) Enter the Bank Name and Routing number of your new Institution.
- 4) If you wish to delete an institution, select it from the list and choose the **Delete Button**.
- 5) Choose **Save** and close. Close out of Settings Wizard.

| 🥘 Vendor Information - City of Cashmere                                                                                                    |                        |          | _ • ×        |
|----------------------------------------------------------------------------------------------------|------------------------|----------|--------------|
| Image: Save and Close       Image: Save and New Copy       Image: Save and New Copy       Image: Save and New Copy         Save and Close       Image: Save and New Copy       Image: Save and New Copy       Image: Save and New Copy         Save and Close       Image: Save and New Copy       Image: Save and New Copy       Image: Save and New Copy         Save and Close       Image: Save and New Copy       Image: Save and New Copy       Image: Save and New Copy         Save and Close       Image: Save and New Copy       Image: Save and New Copy       Image: Save and New Copy         Save and Close       Image: Save and New Copy       Image: Save and New Copy       Image: Save and New Copy         Save and Close       Image: Save and New Copy       Image: Save and New Copy       Image: Save and New Copy         Save and Close       Image: Save and New Copy       Image: Save and New Copy       Image: Save and New Copy         Save and Close       Image: Save and New Copy       Image: Save and New Copy       Image: Save and New Copy         Save and Close       Image: Save and New Copy       Image: Save and New Copy       Image: Save and New Copy         Save and Close       Image: Save and New Copy       Image: Save and New Copy       Image: Save and New Copy         Save and Close       Image: Save and New Copy       Image: Save and New Copy       Image: Save and New Copy <th>Print Email Printing 5</th> <th></th> <th></th> | Print Email Printing 5 |          |              |
| Banking                                                                                                    |                        |          |              |
| 🚯 Add 🛛 💥 Delete                                                                                                    |                        |          |              |
| Bank Name                                                                                                    | Account Number 👻       | Type /   | Active       |
| Cashmere Valley Bank                                                                                                    | 41764457               | Checking | $\checkmark$ |
| LGIP                                                                                                    | 00290                  | Savings  |              |
| U.S. Bank Safekeeping                                                                                                    | 25061002160600         | Savings  | $\checkmark$ |
|                                                                                                    |                        |          |              |
| COUNT = 3                                                                                                    |                        |          |              |

- 6) Next Go to Data Center view Vendors.
- 7) Select **YOUR** Company from the vendor list, and click **Open** at the top of the screen.
- 8) Click on the Banking Tab at the top right of this screen.
- 9) Click the **Add** button to add an account and choose an Institution from the list that you created in the Settings Wizard. *Note: This will automatically add your routing number.*
- 10) Type in your Account Number in the field to the right, and choose the account type in the drop down selection.
- 11) Choose Save and Close.

| • | Description       | Check                                                                                     |                                                                                           |                                                                                                   |                                                         |                                                                                                    |
|---|-------------------|-------------------------------------------------------------------------------------------|-------------------------------------------------------------------------------------------|---------------------------------------------------------------------------------------------------|---------------------------------------------------------|----------------------------------------------------------------------------------------------------|
| • | Description       | Check                                                                                     |                                                                                           |                                                                                                   |                                                         |                                                                                                    |
| • | 1                 |                                                                                           | Deposit                                                                                   | Purchase                                                                                          | Sale                                                    | Redemption                                                                                                    |
|   | Checking Account  | ~                                                                                         | <b>V</b>                                                                                  | <b>V</b>                                                                                          | <b>V</b>                                                |                                                                                                    |
| • | Investments/LGIP  |                                                                                           |                                                                                           |                                                                                                   |                                                         |                                                                                                    |
| • | Investments/Bonds |                                                                                           |                                                                                           |                                                                                                   |                                                         |                                                                                                    |
|   |                   |                                                                                           |                                                                                           |                                                                                                   |                                                         |                                                                                                    |
|   | •<br>•            | <ul> <li>Checking Account</li> <li>Investments/LGIP</li> <li>Investments/Bonds</li> </ul> | <ul> <li>Checking Account</li> <li>Investments/LGIP</li> <li>Investments/Bonds</li> </ul> | <ul> <li>▼ Checking Account</li> <li>♥ ●</li> <li>♥ ■</li> <li>■</li> <li>■</li> <li>■</li> </ul> | Checking Account   Investments/LGIP   Investments/Bonds | <ul> <li>Checking Account</li> <li>Investments/LGIP</li> <li>Investments/Bonds</li> <li>□</li> <li>□</li> <li< th=""></li<></ul> |

- 12) Continue by going back to your top menu in Financials, click Home Settings Wizard. Click Banking Services and then click "Manage Banking Services" on the right side of the screen.
- 13) Select the **New Button** to add the account you created and select it from the drop down list.
- 14) Add a description of the account, and check any account types that you would like to set as default.
- 15) If the account is an investment account, click the investments tab at the bottom of the screen.
- 16) Click the **New Button** to add the account and select it from the drop down list.
- 17) Add a description and select if it is a purchase and/or sale account.
- 18) Click **Save** and close

#### Workshops:

### **How To: - Reconcile**

- 1. Select Banking Services from Home menu.
- 2. Click New Reconciliation at top left of screen.

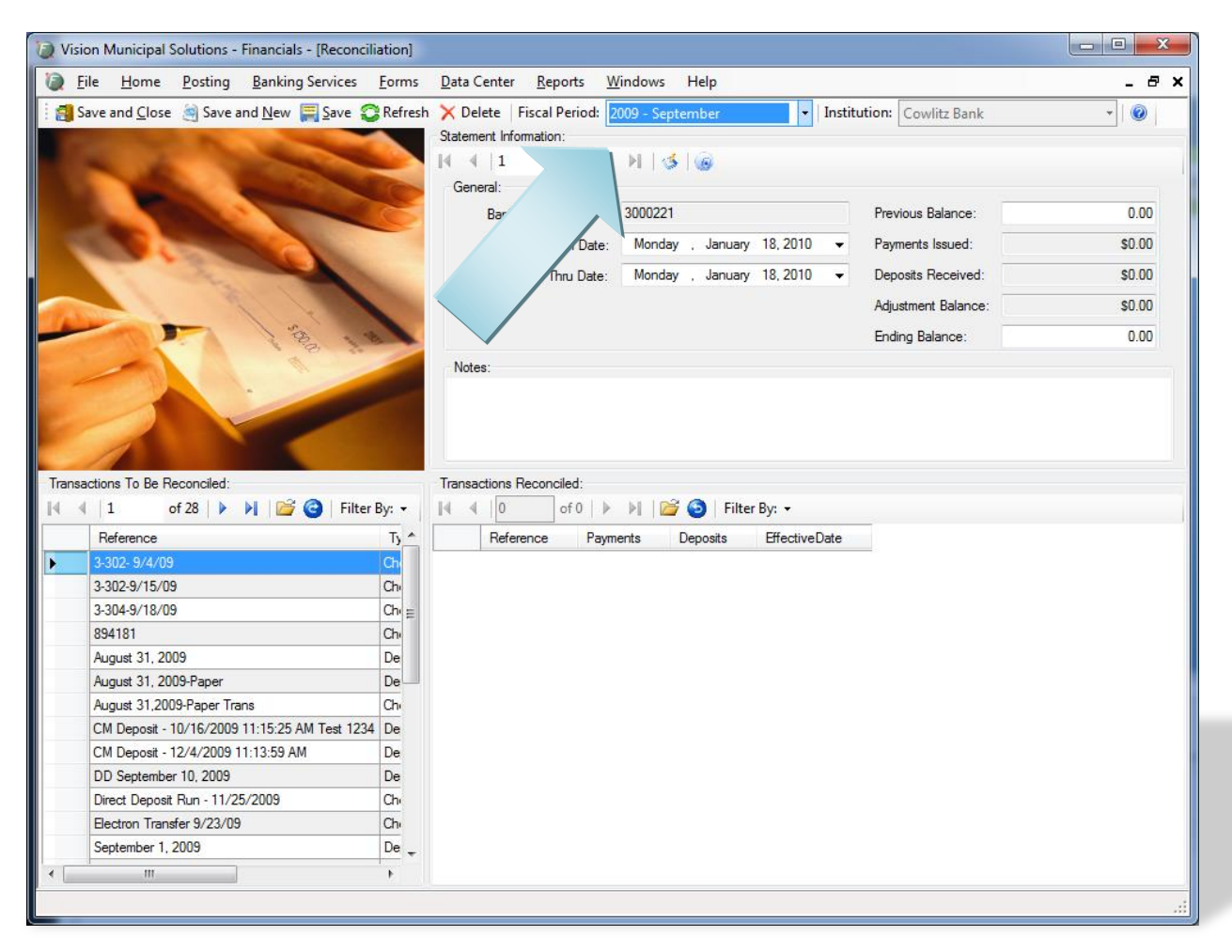

- 3. Select correct Fiscal Period and Institution at top of screen.
- 4. Answer Yes to Create a Statement with this Bank.
- 5. If there is more than one account for this institution, you will need to use the Statement Information tab to select the appropriate account.
- 6. Once the account is selected, un-reconciled transactions will appear in the lower left display.

| 🕖 Visi     | 🕖 Vision Municipal Solutions - Financials - [Reconciliation]                                                                                                    |                               |                           |                       |                    |                 |                  |               |                     |             |
|------------|----------------------------------------------------------------------------------------------------|-------------------------------|---------------------------|-----------------------|--------------------|-----------------|------------------|---------------|---------------------|-------------|
| <b>Q</b> 1 | Eile <u>H</u> ome                                                                                                    | Posting Banking Services      | <u>F</u> orms             | Data Cent             | er <u>R</u> eports | <u>W</u> indows | Help             |               |                     | _ 8 ×       |
|            | Save and <u>C</u> lose                                                                                                    | Save and New Save             | C Refresh                 | X Delete<br>Statement | Fiscal Perio       | id: 2009 - Sej  | otember<br>5   🍙 | ✓ Instit      | ution: Cowlitz Bank | • 0         |
|            |                                                                                                    |                               | NC -                      | General:<br>Ba        | nk Account:        | 300022          | 1                |               | Previous Balance:   | 65577.32    |
|            |                                                                                                    |                               | -                         | St                    | atement From D     | ate: Monda      | av . Januarv     | 18.2010 -     | Payments Issued:    | \$31,584,93 |
|            |                                                                                                    | S C                           |                           | Ct.                   | stement Thru D     | ato: Monda      | w January        | 18 2010 -     | Denosite Received   | \$0.00      |
|            |                                                                                                    | 1 5                           | Contraction of the second | 36                    | atement mitu D     | ale. Monda      | ay , sanuary     | 10, 2010      | Deposits Necerved.  | 30.00       |
|            |                                                                                                    |                               |                           |                       |                    |                 |                  |               | Adjustment Balance: | \$0.00      |
|            |                                                                                                    | 188 1                         | 8                         |                       |                    |                 |                  |               | Ending Balance:     | 49690.66    |
| Trans      | Transactions To Be Reconciled:       Transactions Reconciled:         I       2       of 26       I       I       of 2       I       III of 2       III of 2       IIII of 2       III of 2       III of |                               |                           |                       |                    |                 |                  |               |                     |             |
|            | Reference                                                                                                    |                               |                           | He                    | eterence           | Payments        | Deposits         | EffectiveDate |                     |             |
|            | 3-302-9/15/09                                                                                                    |                               | Ch                        | 2.3                   | 02- 9/4/09         | \$12,497.26     | \$0.00           | 1/18/2010     |                     |             |
|            | August 31, 200                                                                                                    | 19                            | De                        | 55                    | 04-07 10/00        | 313,007.07      | 30.00            | 1/10/2010     |                     |             |
|            | August 31, 200                                                                                                    | 19-Paper                      | De                        |                       |                    |                 |                  |               |                     |             |
|            | August 31,200                                                                                                    | 9-Paper Trans                 | Chr                       |                       |                    |                 |                  |               |                     |             |
|            | CM Deposit - 1                                                                                                    | 0/16/2009 11:15:25 AM Test 12 | 34 De                     |                       |                    |                 |                  |               |                     |             |
|            | CM Deposit - 1                                                                                                    | 2/4/2009 11:13:59 AM          | De                        |                       |                    |                 |                  |               |                     |             |
|            | DD September                                                                                                    | 10, 2009                      | De                        |                       |                    |                 |                  |               |                     |             |
|            | Direct Deposit                                                                                                    | Run - 11/25/2009              | Ch                        |                       |                    |                 |                  |               |                     |             |
|            | Electron Trans                                                                                                    | fer 9/23/09                   | Che                       |                       |                    |                 |                  |               |                     |             |
|            | September 1, 2                                                                                                    | 2009                          | De                        |                       |                    |                 |                  |               |                     |             |
|            | September 10,                                                                                                    | 2009                          | De                        |                       |                    |                 |                  |               |                     |             |
|            | September 11,                                                                                                    | 2009                          | De 🚽                      |                       |                    |                 |                  |               |                     |             |
| •          | III                                                                                                    |                               | •                         |                       |                    |                 |                  |               |                     |             |
|            |                                                                                                    |                               |                           |                       |                    |                 |                  |               |                     |             |

- 7. Enter your Previous and Ending balances from your bank statement for the system to verify "out of balance". (When you are out of balance, the Ending Balance font color will be RED. When you have balanced, the font color will change to BLACK.)
- 8. Double click on the transactions to be reconciled from the left hand panel which will move them to the reconciled section on the right. The system will move them to the Transactions Reconciled column, and fill in the amount in the appropriate column above.
- 9. If there are any adjustments to be posted, there is a Post Bank Adjustments button 🇆 below the Statement Information header.

| Statement Adjustments |  |
|-----------------------|--|
| i i                   |  |
| Amount Comment        |  |
| ► 4.76 NSF uncleared  |  |
|                       |  |
|                       |  |
|                       |  |
|                       |  |
|                       |  |
|                       |  |
|                       |  |
|                       |  |
|                       |  |
|                       |  |
|                       |  |
|                       |  |
|                       |  |
|                       |  |
|                       |  |
|                       |  |
|                       |  |

- 10. Select the plus to add a new adjustment, enter a positive or negative amount for the adjustment, add any comments you wish to add, and click save. Then close the Statement Adjustments dialog box.
- 11. Reconciliation process can be saved at any time and finished later.